# Internet Tablet OS إصدار ۲۰۰۸ دليل المستخدم

# Nokia N800 Internet Tablet Nokia N810 Internet Tablet

Issue 1 AR

# إعلان المطابقة **( € 0434 )** بموجب هذه الوثيفة. تعلنٍ شركة

بموجب هذه الوثيفة، تعلن شركة NOKIA CORPORATION أن منتج RX-34/RX-44 هذا متوافق مع متطلبات توجيه المجلس الأوروبي 1999/5/EC الأساسية وشروطه الأخرى المتعلفة

بالمنتح. يمكن العثور على نسخة من إعلان المطابقة على الموقع .http://www.nokia.com/phones/declaration\_of\_conformity/

2007 Nokia <sup>©</sup>. جميع الحقوق محفوظة.

Nokia وNokia Unoxia وNokia Connecting People وN80 وN81 وNokia tra هي علامات تجارية أو علامات تجارية مسجلة لشركة Nokia Corporation علامة صوتية خاصة بشركة Nokia Corporation علامة المنتجات والشركات الأخرى الوارد ذكرها في هذا الدليل فد تكون علامات تجارية أو أسماء تجارية للشركات المالكة لها. يحظر إعادة نسخ أو فقل أو توزيع أو تخزين جزء من أو كل محتويات هذه الوثيقة بأي شكل من الأشكال دون إذن خطي مسبق من Nokia.

This product is licensed under the MPEG 4 Visual Patent Portfolio License (i) for personal and noncommercial use in connection with information which has been encoded in compliance with the MPEG 4 Visual Standard by a consumer engaged in a personal and noncommercial activity and (ii) for use in connection with MPEG 4 video provided by a licensed video provider.

هذا المنتج مرخص طبقًا لـ MPEG-4 Visual Patent Portfolio License لـ (1) للاستخدام الشخصي غير التجاري للمعلومات المشفرة بالتوافق مع معيار PBG-4 (بالوافق مع فيديو المستهلك لأغراض الأنشطة الشخصية غير التجارية و(1) للاستخدام بالتوافق مع فيديو MPBG-4 الموفر بواسطة مزود فيديو مرخص، لا يتم منح ترخيص أو يُشار إليه لأي استخدام أخر. المعلومات الإضافية بما في ذلك تلك المتعلقة بالترويج أو الاستخدامات الداخلية والتجارية يمكن الحصول عليها من MPEG LA, LLC، انظر Nokin والاستخدامات الداخلية . انترا www.mpegla.com، انظر Nokia بالحقائق بالترويج أو الاستخدامات الداخلية تحسينات على أي من منتجاتها المبينة في هذه الوثيقة دون إشعار سابق.

إلى الحد الأقصى الذي تسمح به القوانين المعمول بها. لا تعد NOKIA بأي حال من الأحوال أو أيَّ من مرخصيها مسئولة عن أي فقدان للبيانات أو الدخل أو أي أضرار خاصة أو عرضية أو تبعية أو غير مباشرة مهما كان سبب تلك الأضرار أو الخسارة.

يتم تقديم محتويات هذه الوثيقة "بحالتها الراهنة". وباستثناء ما يقتضيه القانون الساري المفعول فإنه لن تقدم ضمانات من أي نوع. سواء كانت صريحة أو ضمنية. بما في ذلك على سبيل المثال لا الحصر. الضمانات الضمنية للرواج والصلاحية لغرض معين. فيما يتعلق بدقة أو مفعولية أو محتويات هذه الوثيقة. تحتفظ NOKIA بالحق في تعديل هذه الوثيقة أو سحبها في أي وقت دون إشعار مسبق.

إن توفر منتجات وتطبيقات معينة وخدمات تتعلق بتلك المنتجات يختلف باختلاف المنطقة. لذا يرجى مراجعة وكيل Nokia للحصول على تفاصيل و مدى توفر خيارات اللغة.

ضوابط التصدير

قد يحتوي هذا الجهاز على سلع أو تقنية أو برامج تخضع لقوانين وتنظيمات التصدير من الولايات المتحدة أو البلدان الأخرى. يمنع إجراء أي تحويل يتعارض مع القانون.

Issue 1 AR

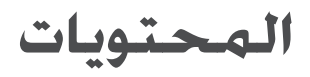

| ۵   | لسلامتك                    |
|-----|----------------------------|
| ۷   | معلومات عن الجهاز          |
| v   | شاشة اللمس                 |
| ۸   | مستعرض المهام              |
| ۸   | منطقة اسم التطبيق          |
| ۸   | منطقة مؤشر الحالة          |
| ۹   | أزرار التصغير والإغلاق     |
| 1 • | منطقة التطبيق              |
| 1 • | شريط الأدوات               |
| 1 • | شاشة العرض الرئيسية        |
| 1 • | التحكم في الجهاز           |
| 11  | طرق إدخال النصوص           |
| 11  | لوحة المفاتيح المدمجة      |
| ۱ ۲ | لوحة مفاتيح الأصابع        |
| ۱ ۲ | لوحة مفاتيح الشاشة         |
| ۱۳  | تمييز الخطوط اليدوية       |
| ۱۳  | ضبط إدخال النصوص           |
| ۱۳  | التحكم في مستوى الصوت      |
| ١٤  | قفل الجهاز                 |
| ١٤  | تغيير رمز القفل            |
| يح  | قفل شاشة اللمس والمفات     |
| 10  | إدارة الذاكرة              |
| ۱۵  | بطاقات الذاكرة             |
| 11  | تخزين البيانات واستعادتها. |

| ۱۷ | تعليمات                              |
|----|--------------------------------------|
| ۱۸ | لبحث عن معلومات                      |
| 19 | اتصالات الإنترنت                     |
| 19 | ضبط الاتصالُ                         |
| 19 | تصال شبكة WLAN                       |
| ٢١ | تصال الهاتف المحمول                  |
| ٢١ | تقنية Bluetooth اللاسلكية            |
| ٢٢ | اختيار هاتف                          |
| ٢٢ | إنشاء اتصال يدويًا                   |
| ٢٣ | تعطيل الاتصالات اللاسلكية            |
| ٢٤ | تصفح الويب                           |
| ٢٤ | فتح صفحات ويب وتصفحها                |
| ۲۵ | دارة العلامات                        |
| ۶٦ | اتصال الإنترنت                       |
| ٢٦ | لحسابات                              |
| ٢٧ | لتواجد                               |
| ٢٧ | لأســمـاء                            |
| ٢٨ | لدردشة                               |
| ٢٩ | مكالمات الإنترنت                     |
| ٢٩ | لبريد الإلكتروني                     |
| ۳۰ | إنشاء حساب بريد إلكتروني             |
| ۳۱ | جلب رسائل البريد الإلكتروني وقراءتها |
| ۳۱ | إنشاء رسائل بريد إلكتروني وإرسالها   |

| ۳۲                                      |
|-----------------------------------------|
| تحديد صبط البريد ام تحتروني الانتناسيي  |
| صفحه التحديث ١١                         |
| صفحة الإنشاء                            |
| صفحة التنظيف                            |
| تحديد الضبط المتقدم٣٢                   |
| صفحة الوارد                             |
| صفحة الصادر                             |
| صفحة الحماية                            |
| حافظة صندوق الوارد٣٤                    |
| حافظة صندوق الحفظ                       |
| حافظة الرسائل المرسلة٣٤                 |
| حافظة المسودات                          |
| تطبيقات الوسائط                         |
| تطبيق مُشغل الوسائط                     |
| مصادر الوسائط                           |
| إذاعة الإنترنت                          |
| تُنسبِقات الملفات                       |
| مراكز خدمة تقنية التوصيل والعمل المباشر |
| العالمي (UPnP) للوسائط                  |
| نطبيق خدمة RSS                          |
| ت<br>الصور                              |
| ۳۹                                      |
| بني:<br>محمية ( علومي                   |
| مستقبل GPS                              |
| حول إشارات الاقمار الصناعية             |
| التطبيق خرائط                           |
| تصفح الخرائط                            |
| اختيار الخرائط وتنزيلها٤١               |
|                                         |

# لسلامتك

اقرأ هذه الإرشادات البسيطة. إن عدم الالتزام بالتعليمات قد يكون خطرًا وربما مخالفًا للقانون. توجد معلومات إضافية مفصلة في دليل المستخدم الكامل.

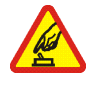

الاستعمال الآمن لا تستخدم الهاتف حين يكون استخدام الهواتف المحمولة محظورًا أو عندما تسبب خطرًا أو تشويشًا.

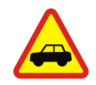

×.

4

X

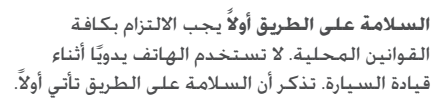

التشويش تتعرض كافة الهواتف المحمولة للتشويش مما قد يؤثر على أدائها.

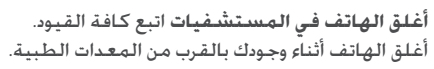

أغلق الهاتف داخل الطائرة اتبع كافة القيود. قد تسبب الأجهزة اللاسلكية تشويشًا داخل الطائرة.

أغلق الهاتف أثناء التزود بالوقود لا تستخدم الهاتف في محطة التزود بالوقود. لا تستخدم الهاتف قرب الوقود أو المواد الكيماوية.

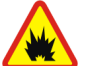

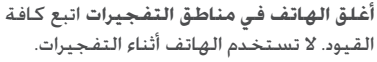

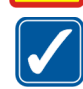

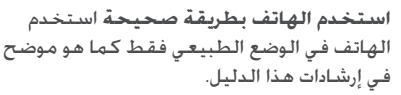

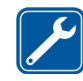

Ø

الخدمة المؤهلة لا يجب تركيب مكونات الهاتف أو إصلاحها إلا من قبل موظفين مؤهلين.

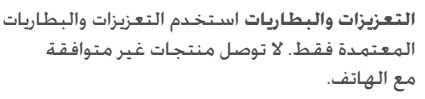

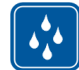

مقاومة الماء هاتفك ليس مقاومًا للماء. فحافظ على بقائه جافًا.

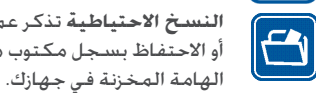

النسخ الاحتياطية تذكر عمل نُسخ احتياطية أو الاحتفاظ بسجل مكتوب من كافة المعلومات

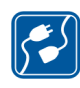

التوصيل بأجهزة أخرى عند توصيل الهاتف بأجهزة أخرى. اقرأ دليل استخدام هذه الأجهزة للحصول على التعليمات المفصلة للسلامة. لا توصل منتجات غير متوافقة مع الهاتف.

#### خدمات الشبكة

اتصل بمزود الخدمة للحصول على إرشادات إضافية لاستخدام خدمات الشبكة ومعلومات عن التكاليف اللازمة لذلك. إن عدة تحديدات من قبل بعض الشبكات قد تؤثر على طريقة استعمال خدمات الشبكة.

قد يطلب مزود الخدمة تعطيل أو عدم تشغيل خصائص معينة. في الجهاز الخاص بك. قد يكون لهاتفك أيضًا تهيئة خاصة.

#### الذاكرة

يُمكن أن تشترك الخصائص التالية الموجودة بالهاتف في استخدام الذاكرة المشتركة وهي: ملفات العلامات, والصور, والصوت, والفيديو. وملفات الملاحظات, وتطبيق الرسم, وملفات أخرى. والأسماء, ورسائل البريد الإلكتروني, والتطبيقات. وقد يتسبب استخدام أي من هذه الخصائص في تقليل حجم الذاكرة المتاح لبقية الخصائص التي تقتسم معها الذاكرة. حيث قد يعرض الجهاز عبارة تفيد بامتلاء الذاكرة حين تحاول استخدام خاصية تستخدم الذاكرة المشتركة. وفي هذه الحالة, عليك مسح بعض المعلومات أو القيود المخزنة في خصائص الذاكرة المشتركة قبل متابعة العمل.

لمزيد من المعلومات، انظر "إدارة الذاكرة"، الصفحة ١٥.

# معلومات عن الجهاز

يوفر الجهاز Nokia internet tablet الوصول إلى الإنترنت بسهولة وعلى نطاق واسع عبر اتصال شبكة لاسلكية (WLAN/Wi-Fi أو اتصال Bluetooth مع هواتف محمولة متوافقة. ويتمتع هذا الجهاز بشاشة عريضة وحجم سهل الحمل مما يجعله وسيلة متميزة للاستمتاع باتصالات الويب والإنترنت بعيدًا عن الكمبيوتر المحمول والكمبيوتر الشخصي.

ويجب أن تكون نقطة الوصول المتوافقة الخاصة بشبكة WLAN/Wi-Fi اللاسلكية متطابقة مع المعيار IEEE 802.11b أو المعيار 802.11g.

اقرأ دليل المستخدم هذا بعناية قبل استخدام الجهاز. وكذلك اقرأ دليل "لتبدأ" المرفق مع الجهاز ودليل المستخدم الخاص بهاتفك المتوافق الذي يقدم لك معلومات مهمة عن الأمان والصيانة.

قد يختلف توفر بعض التطبيقات وأنواع التهيئة والضبط حسب إصدار البرنامج أو البلد ومنطقة البيع.

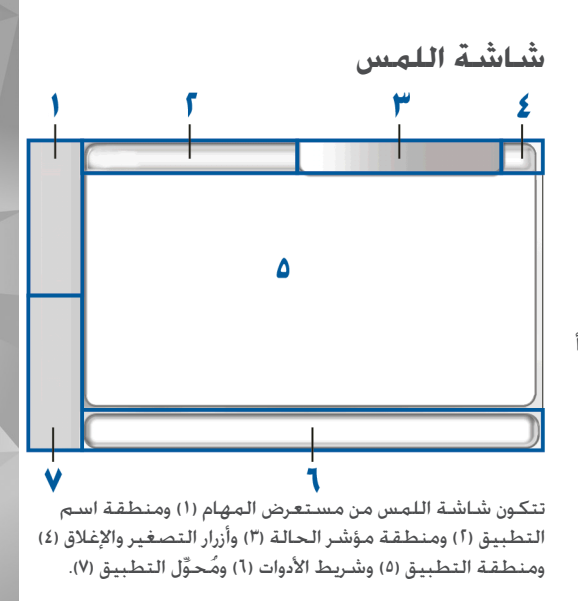

معلومات عن الجهاز

#### مستعرض المهام

يشتمل مستعرض المهام (۱) على رموز يمكنك النقر فوقها لفتح تطبيقات جديدة والتبديل بين التطبيقات الجارية.

لاختيار خيار معين في قائمة؛ انقر فوقه. ولإغلاق القائمة. انقر فوق منطقة أخرى من الشاشة.

يحتوي مستعرض المهام على العناصر التالية بالضبط الافتراضي. لتغيير هذه العناصر، انقر فوق على ثم اختر Control panel < Settings. في Control panel, اختر Panels. لمزيد من المعلومات, انظر تعليمات الجهاز.

العنصر الأول: متصفح الويب - انقر فوق 👽 للوصول إلى وظائف الإنترنت مثل نوافذ متصفح جديدة وعلامات.

العنصر الثاني: الأسماء - انقر فوق 600 لعرض الأسماء الخاصة بك والوصول إلى البريد الإلكتروني لديك وإجراء مكالمات إنترنت وإرسال رسائل دردشة.

**العنصر الثالث: قائمة التطبيقات -** انقر فوق <mark>55</mark> للوصول إلى كل التطبيقات المثبتة. ولتغيير تركيب هذه القائمة. اختر Control panel < Settings. في Control panel. اختر Panels.

مُحوِّل التطبيق - يحتوي مُحوِّل التطبيق (٧) على رموز التطبيقات الجاري تشغيلها. ويتم عرض رموز آخر ثلاث تطبيقات تم تشغيلها في مُحوِّل التطبيق. وفي حالة فتح عدة نوافذ لتطبيق واحد -على سبيل المثال. نوافذ متعددة لمتصفح الويب- يتم عرض رمز تطبيق واحد فقط لمجموعة النوافذ هذه. ولعرض كل التطبيقات قيد التشغيل. انقر فوق آاً.

وللتحويل إلى تطبيق مختلف. انقر فوق الرمز الخاص به في مُحوِّل التطبيق. وإذا وضعت القلم فوق أحد الرموز: يتم عرض نافذة منبثقة صغيرة بها معلومات عن هذا التطبيق.

عند استلام رسائل بريد إلكتروني أو رسائل دردشة جديدة أو طلبات تفويض أو ردود أو دعوات لمجموعات دردشة. تومض الرموز في مُحوَّل التطبيق لتشير إلى هذه الأحداث.

يؤدي ترك التطبيقات قيد التشغيل في الخلفية إلى زيادة استهلاك طاقة البطارية ويقلل من متوسط عمر البطارية.

#### منطقة اسم التطبيق

تعرض منطقة اسم التطبيق (أ) اسم التطبيق النشط واسم الملف المفتوح. ولفتح قائمة التطبيقات, انقر فوق 📕 أو اضغط على مفتاح القائمة.

#### منطقة مؤشر الحالة

انقر فوق الرموز الموجودة في منطقة مؤشر الحالة للحصول على مزيد من المعلومات عن وظيفة معينة أو لإجراء مهام مرتبطة بهذه الوظيفة.

ولتغيير الرموز الموجود في منطقة مؤشر الحالة. انقر فوق <mark>55</mark> ثم اختر Control panel < Settings. في Control panel. اختر Status bar < Panels.

وقد تحتوي منطقة مؤشر الحالة (٣) على الرموز التالية:

يشير 🍏 إلى أنك قمت بضبط تنبيه في التطبيق Clock. يشير 🕻 إلى أن internet tablet متصل بجهاز آخر عن طريق كبل USB.

يشير رمز التواجد إلى حالة تواجدك ويسمح لك بتعديل عناصر ضبط التواجد. ويظهر هذا الرمز فقط بعد إنشاء حساب لمكالمات الإنترنت وخدمة الدردشة. ويشير الرمز [] إلى أنك متصل بالإنترنت ويشير الرمز [] إلى بُعدك عن الجهاز ويشير الرمز [] إلى أنك غير مرئي ويشير الرمز [] إلى أنك غير متصل بالإنترنت.

يشير ﴾ إلى مستوى سطوع الشاشة ويسمح لك بتعديل عناصر ضبط الشاشة.

يشير 🚺 إلى مستوى الصوت ويسمح لك بضبط الصوت الرئيسي وضبط عناصر الصوت الأخرى. فكلما زادت الأشرطة التي يحتوي عليها الرمز. ارتفع مستوى الصوت. وعندما يتم كتم الصوت. يكون الرمز بهذا الشكل 🎢. وفي حال وجود اتصال نشط بين جهازك وطقم أذن Bluetooth خارجي. يتم عرض الرمز ◙.

يشير رمز اتصال الإنترنت إلى حالة اتصال الإنترنت ونوعه ويسمح لك بفتح اتصال إنترنت وإغلاقه وتعديل ضبط الاتصال. ويشير الرمز ها إلى أن اتصال شبكة WLAN اللاسلكية نشط. ويشير الرمز ها إلى أن اتصال شبكة ad hoc WLAN اللاسلكية نشط. ويشير الرمز ها إلى أن اتصال حزمة بيانات نشط (على سبيل

المثال: GPRS). ويشير الرمز 👸 إلى أن اتصال مكالمة بيانات نشط (على سبيل المثال: مكالمة بيانات GSM). ويشير الرمز 🛜

إلى عدم وجود اتصال إنترنت, ويشير الرمز كي إلى أن الجهاز في وضع غير متصل بالإنترنت عند عدم السماح لأية اتصالات. يشير [أ] إلى مستوى الشحن المتبقي في البطارية. فكلما زادت الأشرطة التي يحتوي عليها الرمز؛ كان مستوى الشحن المتبقي مرتفعًا. ولعرض المدة المُقدَّرة للبطارية. انقر فوق هذا الرمز.

يشير 🕻 إلى أن اتصال Bluetooth بجهاز خارجي نشط. ويشير الرمز لإ إلى أن خاصية Bluetooth قيد التشغيل. ولكن لا توجد أية اتصالات نشطة في هذا الوقت.

يكون رمز GPS مرئيًا فقط في منتجات Nokia N810 Internet Tablet بيانات التي بها مستقبل GPS داخلي. ويشير رمز GPS إلى استخدام بيانات موقع GPS بواسطة تطبيقات معينة ويسمح لك بتهيئة ضبط موقع GPS.

يكون رمز GPS مرئيًا فقط عندما يكون مستقبل GPS الداخلي قيد التشغيل. يشير الرمز ◙ إلى أن مستقبل GPS قد عثر على إشارات قمر صناعي. ويشير الرمز ◙ إلى أن مستقبل GPS قد عثر على إشارات قمر صناعي ولكن موقعك غير معروف. ويشير الرمز ◙ إلى أن مستقبل GPS يحاول العثور على إشارات قمر صناعى وجاري البحث عن موقعك.

#### أزرار التصغير والإغلاق

يوجد لكل تطبيق أزرار التصغير والإغلاق الخاصة به (٤).

إذا قمت بالنقر فوق ➡. يتم إخفاء التطبيق الحالي ويتم عرض التطبيق المخفي. ولإعادة عرض التطبيق المُصَّغر على الشاشة. انقر فوق الرمز الخاص به في مُحوِّل التطبيق.

إذا قمت بالنقر فوق ≰. يتم إغلاق التطبيق الحالي أو النافذة الخاصة به. ويمكنك أيضًا إغلاق التطبيق باختيار Close من قائمة التطبيقات. اضغط على مفتاح الخروج لمدة ثانية. أو انقر فوق زر الإغلاق في قائمة مُحوَّل التطبيق.

#### منطقة التطبيق

عندما تفتح تطبيقًا من مستعرض المهام: يتم عرض هذا التطبيق في منطقة التطبيق (۵). إذا لم يكن هناك أية تطبيقات مفتوحة في الوقت الحالي. يتم عرض شاشة العرض الرئيسية للجهاز.

#### شريط الأدوات

يحتوي شريط الأدوات (٦) على أزرار الأوامر الخاصة بالتطبيق النشط.

## شاشة العرض الرئيسية

عندما تقوم بتشغيل الجهاز: يتم عرض شاشة العرض الرئيسية. تقدم شاشة العرض الرئيسية وصولاً سريعًا وسهلاً إلى خصائص المنتج مثل: الساعة وإذاعة الإنترنت والبحث على الإنترنت وتطبيق خدمة RSS والأسماء السريعة واختصار الويب والبرامج التعليمية وتطبيقات الترويج الصغيرة.

لمزيد من المعلومات حول التطبيقات الصغيرة المتاحة. انظر تعليمات الجهاز.

لعرض التطبيقات الصغيرة المتاحة في شاشة العرض الرئيسية. اختر = Select applets... < التطبيقات الصغيرة المطلوبة من القائمة.

لإعادة ترتيب التطبيقات الصغيرة في شاشة العرض الرئيسية. قم بسحبها باستخدام القلم إلى المواضع الجديدة المطلوبة. كما يمكنك تغيير حجم بعض التطبيقات الصغيرة عن طريق السحب من المقبض على التطبيق الصغير.

للوصول إلى القائمة الحساسة للسياق لأحد التطبيقات الصغيرة. ضع القلم لفترة وجيزة على التطبيق الصغير المطلوب. اعتماداً على التطبيق الصغير. يمكنك تحديد ضبط التطبيق الصغير أو إغلاقه باستخدام أوامر القائمة الحساسة للسياق.

لضبط صورة الخلفية لشاشة العرض الرئيسية. اختر 🔳 > . …Set background image..

لتعديل مظهر الجهاز وأسلوب عرضه، اختر 🔳 > ...Set theme...

لمعايرة شاشة اللمس. اختر Ealibrate screen < \_\_\_\_\_\_ واتبع التعليمات الموجودة على الشاشة.

# التحكم في الجهاز

يمكنك التحكم في الجهاز بطرق متعددة ومختلفة: النقر فوق الشاشة باستخدام القلم أو الأصابع. أو الضغط على مفتاح

التنقل والمفاتيح المادية الأخرى في الجهاز. لمزيد من المعلومات حول تفاعل شاشة اللمس والمفاتيح المادية. انظر تعليمات الجهاز المسماة بعد المنتج الخاص بك - على سبيل المثال - \*Nokia N800 Internet Tablet.

# طرق إدخال النصوص

يمكنك إدخال حروف هجائية وأرقام وحروف خاصة بطرق متعددة ومختلفة. تتيح لك لوحات المفاتيح الافتراضية النقر فوق الحروف الموجودة بالقلم أو بأصابعك. وتسمح لك وظيفة تمييز الخطوط اليدوية بكتابة الحروف على الشاشة مباشرة باستخدام القلم المرفق مع الجهاز كأنه قلم عادي.

كما يمكنك إقران لوحة مفاتيح الجهاز الخارجية مع جهاز internet tablet الخاص بك باستخدام تقنية Bluetooth أو قم باستخدام لوحة مفاتيح مدمجة على بعض منتجات Nokia internet tablet.

وحتى تتمكن من إدخال نص باستخدام لوحة مفاتيح الشاشة أو لوحة مفاتيح الأصابع أو طريقة تمييز الخطوط اليدوية. يجب عليك التحقق من أن هذه الخصائص قد تم تنشيطها.

> ووفقًا لطراز المنتج. قد تختلف إجراءات تحديد ضبط إدخال النصوص:

Nokia N800 Internet Tablet - انقر فوق <mark>5</mark>5 . ثم اختر Settings > Control panel. في Control panel, اختر Text input settings > General.

Nokia N810 Internet Tablet - انقر فوق <mark>55</mark>. ثم اختر Settings > Control panel. في Control panel, اختر Text input settings > On-screen.

بمجرد تنشيط طرق إدخال النصوص. انقر فوق أي حقل نصي. فتظهر منطقة إدخال النص على شاشة اللمس ويتم عرض إحدى لوحات المفاتيح أو منطقة تمييز الخطوط اليدوية: وذلك حسب الطريقة المستخدمة لإدخال النصوص قبل ذلك.

يمكن لهذا الجهاز أن يستكمل الكلمات بناءً على القاموس المدمج الخاص باللغة المحددة لإدخال النص. بالإضافة إلى أن الجهاز يتعلم كلمات جديدة من النصوص التي تُدخلها.

#### لوحة المفاتيح المدمجة

تحتوي بعض منتجات Nokia internet tablet على لوحة مفاتيح مدمجة. وعندما تكون لوحة المفاتيح المدمجة قيد الاستخدام. يتم تعطيل طرق إدخال النصوص عن طريق الشاشة.

لإدخال نص. اضغط على المفاتيح الموجودة في لوحة المفاتيح. لتشغيل مفتاح caps lock. اضغط على مفتاح تحويل الوظيفة مرتين.

لإدخال الأرقام والحروف الإضافية والرموز الشائعة. اضغط على [Fn] ومفتاح الحرف المطلوب. لإغلاق مفتاح [Fn]. اضغط عليه مرتين. لإدخال الحروف المُشَكَّلة. اضغط مع الاستمرار على [Chr]. ثم اضغط على مفتاح الحرف بشكل متكرر حتى يظهر الحرف المُشَكَّل المطلوب. لمعاينة جميع الحروف الخاصة المتاحة. اضغط على [Chr] لفترة وجيزة.

تتيح لك لوحة المفاتيح المدمجة استخدام اختصارات لوحات المفاتيح العالمية بالإضافة إلى اختصارات مهام معينة للتطبيقات. على سبيل المثال. لنسخ محتوى مختار. اضغط على [Chrl]، ولإغلاق التطبيق المفتوح حاليًا, اضغط على [Q]+[Chrl]. لمعرفة مزيد من الاختصارات. انظر تعليمات الجهاز لطرق إدخال النصوص ولوحة المفاتيح المدمجة.

# لوحة مفاتيح الأصابع

لبدء إدخال النصوص باستخدام لوحة مفاتيح الأصابع: انقر فوق الحقل النصي بإصبعك. فيتم فتح لوحة مفاتيح الأصابع في وضع شاشة كاملة.

عند استخدام لوحة مفاتيح الأصابع: يجب أن تكون يدك نظيفة. وقم بتنظيف شاشة اللمس برفق على فترات منتظمة باستخدام قطعة قماش جافة وناعمة.

تعرض لوحة مفاتيح الأصابع أزرارًا ووظائف مشابهة لتلك الموجودة في الطرق الأخرى لإدخال النصوص. ولكن لا تتوافر بها كل الحروف الخاصة.

ولإغلاق لوحة مفاتيح الأصابع؛ انقر فوق 🔽 في الركن الأيمن العلوي من لوحة المفاتيح.

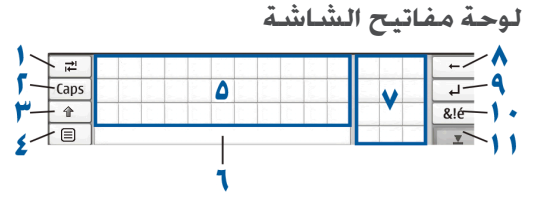

- ᆍ لإضافة مسافات حقلية أو لنقل المؤشر إلى الحقل النصي التالي المتاح.
- مفتاح [Caps] لقفل الحروف الكبيرة في لوحة المفاتيح (في اللغة الإنجليزية). وفي وضع تمييز الخطوط اليدوية؛ يقوم بالتبديل بين وضعي تمييز الحروف العادية والحروف الخاصة.
- لإدخال حروف كبيرة في وضع لوحة مفاتيح الشاشة عند الكتابة بالحروف الصغيرة. وعند النقر فوق هذا المفتاح في وضع تمييز الخطوط اليدوية: يتحول آخر حرف صغير إلى حرف كبير والعكس صحيح.
  - ٤ ◄ إلى الفتح قائمة إدخال النصوص. والتي تحتوي على أوامر مثل: Copy وPaste. ويمكنك أيضًا الوصول إلى ضبط إدخال النصوص.
    - ۵ لوحة مفاتيح الشاشة.
- أشريط المسافات لإدراج مسافات. كما يتم عرض استكمال الكلمات فى هذه المنطقة أيضًا.
  - لوحة المفاتيح الرقمية عند الضغط على مفتاح تحويل الوظيفة, يتم عرض الحروف الخاصة الأكثر شيوعًا في هذه المنطقة.

- ٨ 🛑 لمسح الحرف الذي على يسار المؤشر.
- - ١٠ في الحتج شاشة عرض يمكنك فيها اختيار الحروف الخاصة والرموز وعلامات تشكيل اللغات الأكثر شيوعًا في الاستخدام.
    - ١١ ع لإغلاق لوحة مفاتيح الشاشة ومنطقة تمييز الخطوط اليدوية.

يمكنك رسم الاتجاهات الرمزية بالخط اليدوي التالية على سطح شاشة اللمس:

- المسافة للخلف
  - 1 لمسافة
- ۳ للتبديل بين الحروف
  الكبيرة والصغيرة
- ٤ لإضافة فاصل أسطر

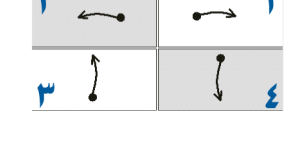

### تمييز الخطوط اليدوية

| ₽    |      | +        |
|------|------|----------|
| Abc1 |      | L.       |
| t    |      | &!é      |
| -    | Noki | <u> </u> |

يمكنك استخدام القلم المرفق مع الجهاز كقلم عادي لكتابة نصوص. فيمكنك كتابة حروف واضحة ومستقيمة في منطقة

إدخال النصوص. وترك مسافة أفقية قصيرة بين كل حرف. ويجب ألا تستخدم الخطوط المتشابكة.

ولكتابة حروف وأرقام عامة (الوضع الافتراضي): اكتب الكلمات كما تكتبها بشكل عادي. ولكتابة حروف خاصة. انقر فوق الزر [Abc1] الموجود في اللوحة اليسرى في منطقة إدخال النصوص. واكتب الحروف كما تكتبها بشكل عادي.

ولإدراج حروف جديدة في الكلمات وبعد الكلمات: ارسم هذه الحروف في مواضعها المطلوبة.

ولتعليم الجهاز نمط خطك اليدوي. انقر فوق ا≣ الموجود في لوحة مفاتيح الشاشة. ثم اختر Teach < Tools.

يمكنك رسم الاتجاهات الرمزية بالخط اليدوي التالية في منطقة تمييز الخطوط اليدوية:

- المسافة للخلف
  - ا لمسافة

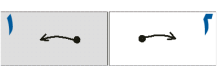

#### ضبط إدخال النصوص

لتحديد ضبط إدخال النصوص: انقر فوق وي أم اختر Settings > Control panel. في Control panel, اختر Text input settings. لمزيد من المعلومات, انظر تعليمات الجهاز.

# التحكم في مستوى الصوت

لتعديل مستوى الصوت الرئيسي. انقر فوق 🚺 الموجود في منطقة مؤشر الحالة. لضبط مستوى الصوت الرئيسي. اسحب

مؤشر التحكم في الصوت باستخدام القلم أو انقر فوق [+] أو [-]. يؤثر مستوى الصوت الرئيسي على بقية عناصر ضبط الصوت في هذا الجهاز.

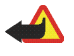

تحذير: لا تمسك الهاتف بالقرب من أذنك عند استخدام مكبر الصوت لأن الصوت قد يكون مرتفعًا للغاية.

# قفل الجهاز

لمنع الاستخدام غير المسموح به للجهاز. قم بتغيير رمز القفل واضبط الجهاز على القفل الآلي بعد فترة زمنية محددة.

لإغلاق الجهاز، اضغط لفترة وجيزة على مفتاح التشغيل ثم اختر OK < Lock device. إذا لم تقم بضبط رمز القفل. فسيطلب منك عمل ذلك. ولإلغاء قفل الجهاز، أدخِل رمز القفل ثم اختر OK.

لتعديل ضبط رمز القفل. انفر فوق <mark>55</mark>. ثم اختر Settings > . Control panel. في Control panel. اختر Device lock.

ولضبط الفترة الزمنية لقفل الجهاز: اختر Autolock period. ثم اختر الفترة الزمنية المطلوبة.

#### تغيير رمز القفل

لتغيير رمز القفل؛ قم بعمل التالي:

- انقر فوق 5=]، ثم اختر Control panel < Settings.</li>
- . فى Control panel، اختر Change lock code < Device lock، اختر

- ۳. أدخل رمز القفل الحالي واختر OK. الرمز الافتراضي هو ١٢٣٤٥.
  - أدخل الرمز الجديد، ثم اختر OK.
  - أدخل الرمز الجديد مرة أخرى. ثم اختر OK.

في حال اختيار Cance في أي من مربعات الحوار هذه. لا يتم تغيير رمز قفل الجهاز.

احتفظ بالرمز الجديد في مكان سري آمن بعيدًا عن الجهاز.

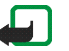

**ملاحظة**: في حالة فقدان رمز قفل الجهاز. يجب عليك أخذ الجهاز إلى مركز خدمة معتمد من

Nokia. ولإلغاء قفل الجهاز: يجب إعادة تحميل البرنامج. وقد يتم فقدان كل البيانات المحفوظة على الجهاز.

#### قفل شاشة اللمس والمفاتيح

قفل شاشة اللمس والمفاتيح يمنع حدوث عمليات غير مقصودة للجهاز عندما يكون قيد التشغيل. فعندما يتم قفل شاشة اللمس والمفاتيح. لا يقوم الجهاز بتشغيل أية نغمة مفاتيح ولا يقبل أي ضغط على المفاتيح إلا لإلغاء قفل شاشة اللمس والمفاتيح.

ووفقًا لطراز المنتج. قد تختلف إجراءات قفل شاشة اللمس والمفاتيح وإلغاء هذا القفل:

Nokia N800 Internet Tablet - لقفل شاشة اللمس والمفاتيح. اضغط لفترة وجيزة على (()). ثم اختر OK < Lock touch screen and keys. ولإلغاء هذا القفل. اضغط على ((()) ثم (()).

Nokia N810 Internet Tablet - لقفل شاشة اللمس والمفاتيح. ادفع (<sup>(()</sup>) إلى اليسار. ولإلغاء هذا القفل. ادفع (<sup>(()</sup>) إلى اليسار مرة أخرى.

# إدارة الذاكرة

لعرض استهلاك ذاكرة التخزين الحالية. انقر فوق 55 . ثم اختر Control panel < Settings. في Control panel, اختر Memory > Storage لعرض معلومات ذاكرة التخزين الخاصة بذاكرة الجهاز وبطاقة الذاكرة. لعرض مزيد من التفاصيل حول استهلاك ذاكرة التخزين. اختر Details.

لاستخدام بطاقة الذاكرة كذاكرة افتراضية إضافية للتطبيقات قيد التشغيل. قم بعمل ما يلي:

- انقر فوق 5 ... ثم اختر Control panel < Settings.</li>
  - اً. فی Control panel، اختر Memory.
- ٣. في Memory. اختر Extend virtual memory < Virtual. ثم. اختر الحجم المطلوب للذاكرة الإضافية. تكون الذاكرة الافتراضية الإضافية دائمًا مرتبطة ببطاقة. ذاكرة الجهاز الداخلية.

وقد يؤثر الاستخدام المفرط للذاكرة الافتراضية الإضافية على مدة عمل بطاقة الذاكرة.

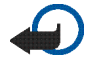

هــام: لا تقم بإزالة بطاقة الذاكرة في منتصف عملية ما أثناء استخدام البطاقة. قد يؤدي إزالة البطاقة في منتصف العملية إلى تلف بطاقة الذاكرة والجهاز وقد تتلف البيانات المخزنة على بطاقة الذاكرة.

ولإنشاء مساحة ذاكرة خالية. قم بمسح بيانات من تطبيق مدير الملفات file manager أو من التطبيقات الأخرى. وللعثور على ملفات ذات أحجام معينة ومسحها. استخدم تطبيق البحث Search.

#### بطاقات الذاكرة

وفقًا لطراز الجهاز. قد يختلف عدد فتحات بطاقة الذاكرة المتاحة ونوع بطاقات الذاكرة المتوافقة.

Nokia N800 Internet Tablet - توجد بهذا الجهاز فتحتان لبطاقة الذاكرة. توجد فتحة داخلية تحت الغطاء الخلفي وفتحة أخرى تحت غطاء بطاقة الذاكرة الموجود في الركن الأمامي من الجهاز.

والتنسيقات المدعمة لبطاقة الذاكرة لهذا الجهاز هي:

- بطاقة وسائط متعددة MMC, (حجم كبير)
- بطاقة وسائط متعددة MMC حجم صغير (مع المهايئ)
  - بطاقة SD (حجم كبير)
  - بطاقة miniSD (مع المهايئ)
  - بطاقة microSD (مع المهايئ)

Nokia N810 Internet Tablet - يوجد بهذا الجهاز فتحة بطاقة ذاكرة خارجية تحت مسند المكتب في الركن الأيمن الأمامي للجهاز. كما يوجد بهذا الجهاز بطاقة ذاكرة داخلية غير قابلة للإزالة. يمكنك عرض محتوى بطاقة الذاكرة الداخلية في File manager < Utilities.

والتنسيقات المدعمة لبطاقة الذاكرة لهذا الجهاز هي:

- بطاقة miniSD
- بطاقة microSD (مع المهايئ)

# Mini

يمكنك إدراج بطاقة الذاكرة وإزالتها عندما يكون جهاز internet tablet قيد التشغيل (خاصية التبديل الفوري). في حال عدم استخدام أي تطبيق لبطاقة الذاكرة.

لا تدعم أجهزة Nokia internet tablets خاصية الحماية ضد الكتابة الخاصة ببطاقات SD.

استخدم فقط بطاقات الوسائط المتعددة (MMC) أو بطاقات الوسائط المتعددة محدودة الحجم أو بطاقات SD أو بطاقات microSD أو بطاقات miniSD المعتمدة من Nokia للاستخدام مع هذا الجهاز. تستخدم Nokia مواصفات تصنيع معتمدة لبطاقات الذاكرة. ولكن بعض الأنواع قد لا تتوافق تمامًا مع هذا الجهاز. قد تؤدي البطاقات غير المتوافقة إلى تلف البطاقة. تؤدي إلى تلف البيانات المخزنة على البطاقة.

يمكنك استخدام بطاقات الذاكرة المتوافقة والتي تمت تهيئتها بنظام FAT 16/32 فقط مع أجهزة Nokia internet tablets.

لعرض محتويات الذاكرة وإدارتها. انقر فوق 💦 ثم اختر Utilities > File manager. ثم اختر بطاقة الذاكرة المطلوبة من قائمة الحافظات.

لإعادة تسمية بطاقة الذاكرة في التطبيق مدير الملفات file manager, اختر ∰ Rename... < File <

لتهيئة بطاقة الذاكرة في التطبيق مدير الملفات file manager. اختر Format memory card.... < Tools < آفيتم مسح البيانات الموجودة على بطاقة الذاكرة بشكل نهائي.

#### تخزين البيانات واستعادتها

يمكنك عمل نسخة احتياطية للبيانات على بطاقة ذاكرة خارجية أو داخلية متوافقة واستعادتها, إذا لزم الأمر. تظهر النسخ الاحتياطية كحافظة على بطاقة الذاكرة. يمكنك أيضًا حماية النسخة الاحتياطية بكلمة سر.

لعمل نسخة احتياطية للبيانات. قم بالآتي:

- انفر فوق 5= ثم اختر Backup/Restore < Settings > .
   New backup
- أ. في New backup. قم بتغيير اسم النسخة الاحتياطية وحدد المكان المطلوب لعمل النسخة الاحتياطية.
  - ". في Select data for backup. اختر أنواع البيانات التي تريد عمل نسخة احتياطية لها. لحماية النسخة الاحتياطية بكلمة سر. اختر OK < Protect with password. ثم أدخل كلمة السر التى</p>

تريد استخدامها مرتين واختر OK.

لاحظ أن المعلومات التالية -على سبيل المثال- لا يتم عمل نسخ احتياطية لها:

- محتويات بطاقة الذاكرة الداخلية غير القابلة للإزالة الخاصة بجهاز Nokia N810 Internet Tablet.
  - ضبط الموضوع, عندما تقوم باستعادة النسخ الاحتياطية من إصدارات المنتج السابقة.
    - ضبط اتصال Bluetooth.
      - ضبط المتصفح.
      - التطبيقات المثبتة.

ومع ذلك. يمكنك عمل نسخة احتياطية لقائمة من التطبيقات التي قمت بتثبيتها على جهازك. أثناء عملية الاستعادة. يقوم جهازك بمحاولة الحصول على ملفات التطبيق الفعلية من الإنترنت وتثبيتها.

لاستعادة البيانات، قم بعمل ما يلى:

- 1. انقر فوق 📒 ثم اختر Backup/Restore < Settings. اختر النسخة الاحتياطية المطلوبة ثم اختر Restore.
- . في Select data to restore. اختر أنواع البيانات التي تريد. استعادتها.

إذا قمت بحماية النسخ الاحتياطية بكلمة سر فسيتم ظهور Password needed. أدخل كلمة السر. ثم اختر OK.

هـام: للتأكد من أن تطبيق البريد الإلكتروني يعمل بشكل صحيح، قم دائمًا بعمل نسخ احتياطية للضبط ورسائل البريد الإلكتروني. قم باستعادة النسخ الاحتياطية عند عدم وجود ضبط أو رسائل بريد إلكترونى موجودة في التطبيق، على سبيل المثال، مباشرة بعد تحديث البرامج الموجودة على الجهاز

#### تعليمات

تقدم وظيفة التعليمات معلومات إضافية حول خصائص المفاتيح والتطبيقات ومربعات الحوار الخاصة بالجهاز. للوصول إلى التعليمات من مستعرض المهام. انقر فوق 📒 ، ثم اختر Help < My selection. للوصول إلى التعليمات من أحد التطبيقات. انقر فوق 🔳 ، ثم اختر الأمر تعليمات من القائمة (عادةً ما تكون أسفل Tools).

لتصفح موضوعات تعليمات. انقر فوق الآتى:

🗴 أو 🗲 لرؤية موضوعات تعليمات أخرى إذا كانت لديك موضوعات تعليمات مختلفة معروضة مؤخرًا

🝙 لرؤية قائمة بموضوعات التعليمات المعروضة مؤخرًا

ك للبحث عن النص الذي قمت بإدخاله في حقل البحث

للوصول إلى التعليمات المتعلقة بالمحتويات الخاصة بمربع حوار (التعليمات الحساسة للسياق). انقر فوق الزر [?] في مربع الحوار.

# البحث عن معلومات

للبحث عن عناصر على الجهاز. قم بعمل ما يلي:

- انقر فوق 55 ، ثم اختر Search < Utilities.</li>
- أ. أدخل كلمة بحث أو كلمات بحث متعددة. كلما قمت باستخدام كلمات بحث أكثر. كانت نتائج البحث أكثر دقة.
- ". اختر جميع العناصر في الجهاز أو قم -إذا استدعى الأمر-بتحديد البحث لرسائل البريد الإلكتروني أو الأسماء أو العلامات أو مراكز خدمة الوسائط المشاركة. لضبط خيارات بحث إضافية, اختر Options.
- ٤. لبدء البحث، اختر OK. يتم ظهور النتائج في Search results.

لإيقاف البحث في أي وقت. انقر فوق 🕲 على شريط أدوات التطبيق. وعندما تقوم بإيقاف البحث. فلن يمكنك متابعته. بل يجب عليك بدء عملية بحث جديدة.

تعمل وظيفة البحث في الجهاز بالطريقة البوليانية والمنطقية. والتي تعني أنه يجب أن تتطابق جميع كلمات البحث. كلما قمت بإعداد كلمات بحث وخيارات أكثر. كانت نتائج البحث أكثر دقة. إذا حصلت على نتائج قليلة جدًا. قم بتحديد عدد كلمات البحث والخيارات. لا تُعَدُّ وظيفة البحث حساسة لحالة الأحرف.

# اتصالات الإنترنت

يتيح لك جهازك الوصول إلى الإنترنت إما عن طريق شبكة لاسلكية (WLAN/Wi-Fi) أو عن طريق هاتف محمول يدعم تقنية Bluetooth اللاسلكية.

# ضبط الاتصال

لتعديل اتصالات الإنترنت وإنشائها ولضبط منطق إنشاء الاتصال. انقر فوق 📴 واختر Control panel < Settings. في Control panel. اختر Connectivity.

في الصفحة General، حدد ما يلي:

Connect automatically - لاختيار الاتصالات المستخدمة آليًا. ينطبق هذا الضبط فقط على الشبكات والاتصالات التي قمت بحفظها في جهازك.

Search interval - لتحديد معدل البحث عن الاتصالات في الخلفية.

في صفحة ldle times. اختر الوقت الذي يتم بعده إنهاء اتصال الإنترنت آليًا إذا لم يتم استخدام الاتصال. استخدم Packet data idle time لاتصالات حزم البيانات (مثل اتصال GPRS) وData call idle time لمكالمات البيانات المنقولة بالدائرة (مثل اتصالات بيانات GSM) وWLAN idle time للاتصالات المنشأة من خلال نقطة وصول شبكة WLAN.

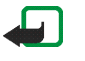

ملاحظة: قد تنطبق تكاليف المكالمات على اتصالات الإنترنت. راجع مزود الخدمة. وقم بضبط أوقات السكون وفقًا لذلك.

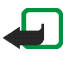

ملاحظة: قد يكون لدى الشبكة أيضًا موقتات سكون فقد تسبب انقطاع الاتصال بالإنترنت، بغض النظر عن موقتات السكون الخاصة بالجهاز.

# اتصال شبكة WLAN

عند الوصول إلى أحد التطبيقات التي تتطلب اتصال بالإنترنت. يقوم الجهاز باستخدام اتصالات شبكة لاسلكية (WLAN/Wi-Fi) والتي قمت بحفظها بشكل افتراضي. إذا لم تقم بحفظ أية اتصالات أو إذا كانت غير متاحة. فسيطلب منك اختيار الاتصال (نقطة الوصول إلى الإنترنت) ليتم استخدامه. يمكنك حفظ الشبكة بعد اختيارها من القائمة. ومع ذلك, إذا كان اسم الشبكة الخاصة بك مخفيًا. يجب عليك تهيئة الضبط يدويًا.

لإعداد اتصال شبكة لاسلكية يدويًا. انقر فوق 💦 . ثم اختر Control panel < Settings. في Control panel . اختر New < Connections < Connectivity. يتم فتح معالج إعداد الاتصال. اختر Next للمتابعة.

أ. في Connection setup: Name and type وصفيًا للاتصال.
 Connection name - لإدخال اسمًا وصفيًا للاتصال.
 WLAN (الشبكة المحلية اللاسلكية).
 اللاسلكية).

 1. يقوم الجهاز بسؤلك إذا ما كنت ترغب في البحث عن شبكة WLAN متاحة. اختر Yes لبدء البحث, أو No لتخطيه.
 إذا قمت باختيار Yes. يتم عرض جميع شبكات WLAN المتاحة مع معلومات حول كل اتصال WLAN:

- اسم شبكة WLAN
- واذا كانت شبكة WLAN تم تحديدها بالفعل لأحد إعدادات الاتصال بالإنترنت التي قمت بحفظها في الجهاز
  - قوة إشارات WLAN
  - مستوى الحماية الخاص باتصال WLAN:

🚹 - بلا حماية (على سبيل المثال. نقطة وصول عامة في أحد المطارات)

🔒 - حماية متوسطة (تحقق من خصوصية مكافئ سلكي . WEP)

🖬 - حماية عالية (تحقق من وصول Wi-Fi محمي WPA. بما فى ذلك WPA1 وWPA2)

يؤثر مستوى الحماية الخاص بالشبكة على الضبط الذي يتم عرضه عند اختيار Next.

اختر الاتصال المطلوب. ثم اختر Next للمتابعة.

إذا اخترت No لتخطي البحث عن شبكات WLAN. يتم عرض الضبط التالي:

NLAN بشبكة Network name (SSID) لاسم الخاص بشبكة WLAN. إذا قمت بإنشاء شبكة ad hoc. فتأكد من أن اسم الشبكة فريدًا. عن الاتصال بالإنترنت عبر شبكة WLAN. يكون الاتصال معتمدًا على هذه المعلومات. إذا كان الحقل خافت ولا يمكن تعديله. فإن مجموعة خدمة SSID التي تم مسحها تحتوي على أحرف تم إدخالها في مجموعة أحرف مجهولة وليس في مجموعات الأحرف القياسية (S-UTF) كما توقع الهاتف. منبكة Network is hidden - يجب اختيار هذا الخيار إذا كان اسم شبكة MLAN مخفيًا. عند اختيار هذا الخيار. يقوم جهازك بالبحث بشكل فعلي عن شبكة WLAN مخفية عند تأسيس اتصال بالإنترنت.

Network mode - لاختيار Infrastructure أو Ad hoc. يتم استخدام الوضع الأساسي مع اتصالات الإنترنت. Security method - لاختيار None (بلا حماية) أو WEP (حماية متوسطة) أو WPA pre-shared key (حماية عالية) أو WPA with EAP (حماية عالية).

هــام: قم دائمًا بتمكين أحد طرق التشفير المتاحة لزيادة حماية اتصال شبكة LAN اللاسلكية. يقوم استخدام التشفير بتقليل خطورة الوصول غير المسموح به إلى بياناتك.

اختر Next للمتابعة.

٣. في Finish تحفظ Connection setup: Complete لحفظ الضبط أو اختر Advanced لتحديد الضبط المتقدم.

تلميح: قد تحتاج إلى تحديد الضبط المتقدم. على سبيل المثال. إذا كانت نقطة الوصول إلى الإنترنت تتطلب استخدام خدمات بروكسي.

بعض الأماكن. مثل فرنسا. تضع قيودًا على استخدام الشبكة المحلية اللاسلكية. يرجى مراجعة السلطات المحلية للحصول على المزيد من المعلومات.

إن الخصائص التي تستخدم الشبكة اللاسلكية المحلية. أو تسمح بتشغيلها في الخلفية أثناء استخدام خصائص أخرى. ستؤدي إلى تكثيف استهلاك طاقة البطارية كما ستؤثر سلبًا على متوسط عمرها.

#### اتصال الهاتف المحمول

قبل الاتصال بالإنترنت عبر شبكة خلوية، يجب عمل ما يلي:

- قم بالاشتراك بخدمة البيانات المطلوبة مع مزود الخدمة الخلوية الخاص بك.
  - قم بالحصول على ضبط الإنترنت المناسب من مزود الخدمة الخلوية.
- قم بإقران هاتفك المحمول المتوافق بهاتف Nokia N800.
   يحتاج جهازك إلى مودم خارجي (هاتف), والذي يتم توصيله
   بجهازك عبر تقنية Bluetooth اللاسلكية.

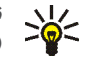

**تلميح:** يحتوي جهازك على قاعدة بيانات ضبط (معالج إعداد مُشغل المحمول) مع ضبط محدد مسبقًا لبعض مزودي الخدمة الخلوية.

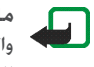

ملاحظة: لا يتم سرد جميع المُشغلين الخلويين والضبط. وقد تكون بعض الإعدادات أيضًا منتهية الصلاحية.

#### تقنية Bluetooth اللاسلكية

يتوافق هذا الهاتف مع مواصفات

Bluetooth 2.0 + EDR (معدل البيانات المحسن) والتي تدعم الأوضاع التالية: (DUN (Dial-up Networking Profile) وyFTP(File Transfer Profile) client only (SIM Access Profile) وFTP(File Transfer Profile) و(Headset Profile) HID (Human Interface Device Profile) و(Object Push Profile) SPP (Serial Port Profile) ركي تضمن وجود التوافق بين الأجهزة الأخرى التي تدعم تقنية Bluetooth. استخدم التعزيزات المعتمدة من Noki مع هذا الطراز. للتأكد من توافق هاتفك مع الأجهزة الأخرى يرجى مراجعة الشركات المنتجة لهذه الأجهزة.

قد توجد قيود على استخدام تقنية Bluetooth في بعض المناطق. يرجى مراجعة السلطات المحلية أو مزود الخدمة.

إن الخصائص التي تستخدم تقنية Bluetooth اللاسلكية أو تسمح بتشغيلها في الخلفية أثناء استخدام خصائص أخرى ستؤدي إلى تكثيف استهلاك طاقة البطارية. كما ستؤثر سلبًا على متوسط عمرها.

لا يتطلب اتصال Bluetooth أن يكون الهاتف المتوافق وجهاز internet tablet الخاص بك على خط بصري واحد. ولكن يجب أن يكون كلا الجهازين في نطاق عشرة أمتار (٣٢ قدم). قد يتعرض الاتصال للتشويش بسبب وجود بعض العوائق. مثل الحوائط أو الأجهزة الإلكترونية الأخرى.

لا تقم بإنشاء اتصالات إلى أجهزة لا تثق بها باستخدام تقنية. Bluetooth.

#### اختيار هاتف

لاختيار هاتف حتى يتم استخدامه لاتصال الإنترنت. انقر فوق واختر Control panel - Settings. في Control اختر Phone. على الرغم من أنه يمكن اختيار جهاز واحد فقط كهاتف في المرة الواحدة. يمكنك إقران العديد من الأجهزة بجهاز internet tablet الخاص بك.

لإقران أحد الهواتف بجهاز internet tablet الخاص بك. قم بعمل ما يلي:

- قم بتنشيط اتصال Bluetooth على هاتفك المحمول.
- 1. في Phone < Control panel, اختر New. يتم فتح Select a phone, ويبدأ جهازك في البحث عن أجهزة متوافقة تدعم تقنية Bluetooth اللاسلكية.
  - ٣. اختر الهاتف المطلوب من قائمة الأجهزة التي تم العثور عليها. ثم اختر OK. يقوم جهازك بتوليد رمز مرور.

- ٤. في Pair with device. استخدم رمز المرور المولد أو استبدله برمز مرور خاص بك. لتحديد ما إذا كان الجهاز المقترن يجب أن يتم الوثوق فيه أم لا بعد أن تم اقترانه (يستطيع هاتفك الاتصال بجهاز internet tablet دون إخطار). اختر أو قم بإلغاء اختيار Set as trusted device. اختر OK. ثم أدخل نفس رمز المرور على هاتفك المتوافق.
- ٩. وبعد اكتمال عملية الاقتران بنجاح، يتم تقديم معالج إعداد مُشغل المحمول. استخدمه من أجل حفظ ضبط اتصال الإنترنت الخاص بك. إذا قد قمت بحفظ الضبط بالفعل أو تخطط لحفظه في وقت لاحق من لوحة التحكم control panel. اختر cancel.

للوصول إلى معالج الإعداد بعد ذلك. انقر فوق 💦 ثم اختر Control panel < Settings. اختر 🖀 > Mobile operator setup wizard... < Tools.

اختر Finish لحفظ الضبط.

## إنشاء اتصال يدويًا

لإعداد اتصال خلوي يدويًا. انقر فوق <mark>52</mark> ، ثم اختر Settings > Control panel. في Control panel. اختر Connectivity > New < Connections. يتم فتح معالج إعداد الاتصال. اختر Next للمتابعة.

1. في Connection setup: Name and type. حدد الضبط التالي: Connection name - لإدخال اسـمًا وصفيًا للاتصال.

- Connection type: لاختيار نوع الشبكة التي ترغب من خلالها في الوصول إلى الإنترنت. لاستخدام خدمة حزم البيانات المنقولة في الشبكة الخلوية. مثل اتصال GPRS (خدمة شبكة), اختر Packet data. لاستخدام خدمة البيانات المنقولة بالدائرة في الشبكة الخلوية, مثل اتصال HSCSD (البيانات المنقولة بالدائرة عالية السرعة, خدمة شبكة), اختر Data call. اختر Next للمتابعة.

- أ. يقوم جهازك باكتشاف نوع الشبكة الخلوية لهاتفك آليًا عندما تقوم بإقران الهاتف بجهازك. ومع ذلك. إذا لم تقم بإقران أحد الهواتف المحمولة بجهازك. في Select mobile network type. اختر نوع الشبكة التي يتم من خلالها إجراء اتصال الإنترنت. ثم اختر tot للمتابعة.
- ٢. في مربع حوار إعداد الاتصال. حدد الضبط التالي: Access point name - لإدخال اسمًا لنقطة وصول إلى الإنترنت. احصل على الاسم من مزود خدمة الإنترنت. يتم عرض هذا الضبط فقط إذا قمت باختيار اتصال حزم بيانات (مثل اتصال GPRS) وكان هاتفك يستخدم شبكة GSM الخلوية. Dial-up number - لإدخال رقم هاتف المودم الخاص بنقطة الوصول للإنترنت.

User name - لإدخال اسم مستخدم, عند الطلب. عادةً ما يتم الحصول على اسم المستخدم عن طريق مزود خدمة الإنترنت. Password - لإدخال كلمة سر, عند الطلب. عادةً ما يتم الحصول على كلمة السر عن طريق مزود خدمة الإنترنت.

Prompt password at every login - اختر هذا الخيار إذا كنت ترغب في إدخال كلمة السر في كل مرةً تقوم فيها بتسجيل الدخول إلى أحد مراكز خدمة الإنترنت. أو إذا كنت لا ترغب في حفظ كلمة السر الخاصة بك فى الجهاز.

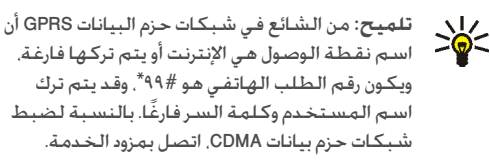

 ٤. في Finish اختر Connection setup: Complet لحفظ الضبط أو اختر Advanced لتحديد الضبط المتقدم. لمزيد من المعلومات, انظر تعليمات الجهاز.

### تعطيل الاتصالات اللاسلكية

لتعطيل شبكة WLAN واتصالات Bluetooth. اضغط على مفتاح التشغيل لفترة وجيزة. ثم اختر OK < Offline mode.

لتمكين الاتصالات. اضغط على مفتاح التشغيل لفترة وجيزة. ثم اختر OK < Normal mode.

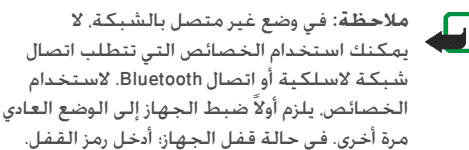

تصفح الويب

لفتح متصفح الويب. انقر فوق 💽. ثم اختر Open new browser window أو أحد العلامات.

قبل أن تتمكن من الاتصال بالإنترنت. يلزم تحديد ضبط اتصال الإنترنت المناسب. للحصول على تعليمات مفصلة. انظر "ضبط الاتصال". الصفحة ١٩.

هــام: استخدم الخدمات الموثوق بها فقط والتي تعرض خدمة الحماية المناسبة ضد البرامج الضارة.

# فتح صفحات ويب وتصفحها

لفتح صفحة ويب. انقر فوق حقل العنوان في الجزء السفلي من الشاشة. ثم أدخل العنوان وانقر فوق ∕ أو اختر أحد العلامات أو قم بتنشيط رابط في صفحة ويب.

إذا قمت بحفظ أحد العلامات الخاصة بصفحة ويب ترغب في زيارتها. انقر فوق 💽 ثم اختر العلامة المطلوبة.

لإعادة تحميل الصفحة. انقر مع استمرار وضع القلم فوق حتى يتم ظهور القائمة الحساسة للسياق. ثم اختر Reload. لإيقاف تحميل الصفحة. انقر فوق 3€.

لتصفح أحد صفحات الويب والتنقل خلالها. اسحب الصفحة في الاتجاه المطلوب باستخدام القلم. أو استخدام مفاتيح التنقل. أو اسحب أشرطة التنقل على الجانب الأيمن والسفلي من الشاشة.

لتصفح الصفحات التي قمت بزيارتها مؤخرًا. انقر فوق 🗲 أو 🔇.

الذاكرة الوسيطة هي ذاكرة تخزين مؤقتة تستخدم لحفظ البيانات بصفة مؤقتة. إذا حاولت الوصول. أو وصلت إلى معلومات سرية تحتاج إلى كلمات مرور: فقم بتفريغ الذاكرة الوسيطة بعد كل استعمال. المعلومات أو الخدمات التي وصلت إليها محفوظة في الذاكرة الوسيطة. لتفريغ الذاكرة الوسيطة. اختر عام حافظة حافة حوالا حافية. الفريغ الذاكرة الوسيطة. اختر

لعرض صفحة الويب في حجم الشاشة الكاملة. اضغط على مفتاح الشاشة الكاملة. للعودة إلى وضع العرض العادي. اضغط على مفتاح الشاشة الكاملة مرة أخرى.

لتكبير صفحة أو تصغيرها. اضغط على مفتاحي التكبير أو التصغير أو انقر فوق ②. ثم اختر Zoom ومستوى التكبير أو التصغير المطلوب.

يمكن أن تكون صفحات الويب أعرض من نافذة المتصفح. لتقليل الحاجة إلى التنقل الأفقي. انقر فوق **۞**. ثم اختر Fit width to view.

لإنشاء علامة لصفحة الويب الحالية, انقر فوق 愛 الموجود على شريط الأدوات واختر ...Add bookmark.

لحفظ رابط كعلامة. ضع القلم على الرابط لثانية. ثم اختر ...Add link to Bookmarks..

## إدارة العلامات

لإدارة العلامات التي قمت بحفظها في الجهاز. انقر فوق ﴿ ثم اختر Manage bookmarks. في مدير العلامات. يمكنك إضافة علامات وحافظات ونقلها ونسخها وإعادة تسميتها ومسحها وفتحها.

يتم عرض حافظات العلامات على اليسار. ويتم عرض العلامات الموجودة في الحافظة المختارة على اليمين. لفتح حافظة وعلامة متضمنة فيها. انقر فوق الحافظة. ثم انقر فوق العلامة مرتين.

قد يحتوي جهازك على علامات وروابط تم تثبيتها مسبقًا لمواقع إنترنت الأطراف الأخرى. قد يمكنك أيضًا الوصول إلى مواقع الأطراف الأخرى بواسطة جهازك. مواقع الأطراف الأخرى لا تتبع Nokia. ولا تقر Nokia هذه المواقع أو تتحمل أي مسئولية تجاهها. إذا اخترت الدخول إلى هذا المواقع. فينبغي اتخاذ ذات الاحتياطات التي تتخذها مع أي موقع آخر بالنسبة للأمان أو المحتوى.

تصفح الويب

# اتصال الإنترنت

للاتصال عبر الإنترنت. يجب أن يكون لديك اتصال شبكة نشط وحسابات مستخدم وكلمات سر مُسجلة لخدمات اتصال الإنترنت. والدردشة. والبريد الإلكتروني مع مزودي الخدمة خارج Nokia.

يمكن أن يكون لديك حسابات متعددة من أجل خدمات اتصال الإنترنت والدردشة.

يوصى باستخدام اتصال شبكة لاسلكية (WLAN/Wi-Fi) لاتصالات الإنترنت.

#### الحسابات

للوصول إلى معالج إعداد الحساب. انقر فوق 💦 ثم اختر Settings > Control panel. في Control panel, اختر New < Accounts.

لاستكمال ضبط الحساب وحفظه, حدد ما يلي:

- Account setup: Welcome . اختر Next لبدء إعداد الحساب.
  - Account setup: Service لاختيار الخدمة المطلوبة من القائمة. ثم اختر Next.
- ". Account setup: Select يتم الطلب منك بتأكيد ما إذا كنت ترغب في البدء باستخدام حساب موجود لخدمة Jabber أو Google Talk أو SIP مع هذا الجهاز. أو إنشاء حساب جديد. إذا قمت باختيار إنشاء حساب جديد لـ Jabber أو Google Talk. فقد تحتاج إلى اتصال بالإنترنت نشط.

إذا قمت باختيار إنشاء حساب جديد لـ Google Talk. اختر Google Talk. اختر Google Talk. اختر لفتح أحد صفحات الويب حيث يمكن إنشاء حساب جديد. بعد أن قمت بإنشاء حساب جديد بنجاح. ارجع إلى المعالج. إذا قمت بإنشاء حساب جديد بنجاح. ارجع إلى المعالج. إذا قمت باختيار إنشاء حساب جديد لـ Jabber. يتم فتح Account setup: User name دهم المستخدم ومركز الخدمة وكلمة السر، أبق ضبط Slo coll للاتصال محددًا إذا كنت ترغب في استخدام حساب SlV للاتصال بأرقام الهاتف المحمول وأرقام PSTN الثابتة. لتحديد الضبط المتقدم للحساب. اختر Advanced. بعد أن قمت بإنشاء حساب جديد بنجاح. ارجع إلى المعالج.

- 3. Account setup: Details لإدخال اسم حساب وصفي وكنية. يتم استخدام هذا الاسم أيضًا كاسم المجموعة الذكية في الأسماء. لتغيير صورة تجسد الحساب. اختر Browse. يعد إدخال المعلومات في هذه الخطوة اختياريًا. اختر Next للمتابعة مع المعالج.
  - 4. في Account setup: User name, حدد ما يلي: Vuser name - لإدخال اسم المستخدم للحساب. إذا كنت تقوم بتحديد اسم مستخدم لـ Google Talk, فأدخل اسم المستخدم الكامل (كل شيء قبل gmail.com). Password - لإدخال كلمة سر للحساب.

Verify password - لإدخال كلمة السر مرة أخرى. هذا الخيار يكون مناحًا فقط إذا قمت باختيار إنشاء حساب جديد لـ Jabber.

لتحديد الضبط المتقدم للحساب المختار. اضغط على Advanced. ليس من الضروري أن يكون لدي كافة الحسابات ضبط متقدم. لمزيد من المعلومات, انظر تعليمات الجهاز. لحفظ ضبط الحساب, اختر Finish.

لتعديل الضبط الخاص بأحد الحسابات. قم بضبط حالة التواجد الخاصة بك على Off. ثم اختر الحساب وEdit. لمسح أحد الحسابات. اختر الحساب. ثم Delete.

#### التواجد

Presence تعني حالة الإتاحة الخاصة بك لمجتمعات الإنترنت. يمكنك مشاركة حالة التواجد الخاصة بك مع من يقومون بالوصول إلى الخدمة ويطلبونها.

عند إنشائك لأحد الحسابات والتسجيل بها لخدمتي مكالمة الإنترنت والدردشة. يتم اتصال حالة تواجدك بهذا الحساب. يظهر رمز التواجد في منطقة مؤشر الحالة الخاصة بجهازك اشتراك حالة التواجد بجميع الحسابات المُمَكنة. دائمًا ما تكون حالة التواجد هي نفسها لجميع الحسابات. ومع ذلك. لا تدعم بعض البروتوكولات جميع حالات التواجد.

يمكن أن تكون حالة تواجدك واحدة مما يلي:

On 🦲 - يتم عرضك كـ "متصل" لجميع الأسماء التي قامت بالوصول إلى معلومات تواجدك. وستتمكن من استقبال الاتصالات.

🛁 Away - يتم عرضك كـ "بعيد" لجميع الأسماء التي قامت بالوصول إلى معلومات تواجدك. وستتمكن من استقبال الاتصالات.

Invisible - يتم عرضك كـ "غير متصل" لجميع الأسماء التي قامت بالوصول إلى معلومات تواجدك. ومع ذلك. مازال بإمكانك بدء الاتصال بالأسماء الخاصة بك. ليس من الضروري أن تدعم كافة الخدمات هذه الحالة.

Off N - يتم فصلك من مركز خدمة التواجد ولن يكون بإمكانك استقبال اتصال.

لتحديد ضبط التواجد. انقر فوق <mark>ا</mark> في منطقة مؤشر الحالة أو انقر فوق <mark>66</mark> واختر Control panel < Settings. في Control panel, اختر Presence.

## الأسماء

لإدارة معلومات الأسماء وبدء في إجراء اتصالات مع الأسماء الخاصة بك. انقر فوق 🙌. واختر View Contacts.

تقوم شاشة العرض الرئيسية الخاصة بتطبيق الأسماء بعرض معلومات الأسماء في لوحتين: تسرد اللوحة الموجودة على اليسار المجموعات المتاحة. وتعرض اللوحة الموجودة على اليمين الأسماء الموجودة في المجموعة المختارة وحالة تواجدهم. لإضافة اسم. اختر (

لتجميع الأسماء, اسحبها داخل المجموعات المطلوبة. يمكنك تعيين أحد الأسماء إلى مجموعات عديدة. يمكن أن تحتوي مجموعة على العديد من الأسماء.

لإنشاء مجموعة أسماء جديدة، اختر 🔳 < New group... < Group.

للبحث عن اسم. انقر فوق Q الموجود أسفل الركن الأيمن من الشاشة. أدخل كلمات البحث.

وحتى تتمكن من الاتصال بأحد الأسماء. يجب عليك تحديد ضبط الحساب لخدمتي مكالمة الإنترنت والدردشة. لمزيد من المعلومات, انظر "الحسابات", الصفحة ٢١.

قبل أن تتمكن من بدء الاتصال بالأسماء الخاصة بك. ستحتاج إلى إرسال طلب أو رد تفويض. وعادةً يتم إرسال طلب التفويض آليًا عند إضافة اسم جديد. عند استلام المستلم وقبوله لطلب التفويض. يمكنك رؤية حالة تواجد المستلم ويمكن بدء الاتصال حينئذ. عند حذف أحد الأسماء من دليل العناوين. يتم أيضًا حذف التفويض.

للاتصال. اختر أحد الأسماء من القائمة وانقر في مربع حوار الاسم. فوق أحد القنوات المتاحة للاتصال:

📞 🛛 لإجراء مكالمة لأحد الأسماء

🔎 🛛 لإجراء دردشة مع الاسم

📈 لإرسال رسالة بريد إلكتروني إلى الاسم

### الدردشة

يتيح لك هذا التطبيق الاتصال بالأشخاص عبر الإنترنت. لاستخدام هذه الخاصية. يجب أن يكون لديك اتصال شبكة نشط. وحساب رسائل فورية مسجل لدى أحد مزودي الخدمة. وحالة تواجد تتيح لك إرسال الرسائل واستلامها.

للوصول إلى Instant messaging، انقر فوق 400 ثم اختر New chat. إذا لم تقم بتحديد حساب, فسيُطلب منك القيام بذلك. اتبع التعليمات التي تظهر على الشاشة لاستكمال ضبط الحساب وحفظه.

لبدء الدردشة. اختر أحد الأسماء من القائمة، ثم انقر فوق 🧊.

إذا كانت غرفة الدردشة محمية بكلمة سر. فسيتم عرض. Enter password. لمشاركة غرفة الدردشة المحمية. أدخل كلمة السر الصحيحة. ثم اختر OK.

لكتابة رسالة دردشة وإرسالها. انقر فوق حقل النص في شريط أدوات الدردشة. ثم أدخل الرسالة. وانقر فوق 🚺.

لإضافة وجوه مبتسمة إلى رسائلك. انقر فوق 🤭. ثم اختر الوجه المبتسم المطلوب.

لعرض الرسائل الأخرى. انتقل عبر القائمة. يتم عادةً عرض أحدث رسالة في الجزء السفلي من القائمة.

لإنهاء الدردشة، انقر فوق 🗶 في الركن العلوي الأيمن للشاشة.

#### مكالمات الإنترنت

تعتمد مكالمات الإنترنت على برتوكول الصوت عبر بروتوكول الإنترنت (VoIP) الذي يتيح لك إجراء مكالمات واستلامها عبر الإنترنت. لاستخدام هذه الخاصية. يجب أن يكون لديك اتصال شبكة نشط. وحساب مكالمات إنترنت مسجل لدى أحد مزودي الخدمة. وحالة تواجد تتيح لك استلام مكالمات (On أو Away).

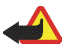

م تحذير: مكالمات الطوارئ غير مدعومة.

للوصول إلى تطبيق مكالمات الإنترنت, انقر فوق 66%. ثم اختر New Internet call. إذا لم تقم بتحديد حساب, فسيُطلب منك القيام بذلك. اتبع التعليمات التي تظهر على الشاشة لاستكمال ضبط الحساب وحفظه.

لبدء مكالمة إنترنت. اختر أحد الأسماء من القائمة. ثم انقر فوق كى وبعدما تقوم باختيار أحد الأسماء وبدء مكالمة الإنترنت. يتم إرسال طلب الاتصال إلى مستلم المكالمة. عند قبول المستلم لطلب مكالمة الإنترنت. يتم تنشيط المكالمة وفتح شاشة عرض إدارة الاتصال.

يمكن أن يكون لديك مكالمة إنترنت واحدة فقط في المرة الواحدة. يتعذر إجراء مكالمات مجموعة أو جماعية.

لضبط مستوى الصوت لمكالمات الإنترنت. اسحب مؤشر التحكم في الصوت باستخدام القلم. لكتم صوت مكالمة. انقر فوق ♥ أسفل مؤشر التحكم في الصوت. لإلغاء كتم صوت المكالمة. انقر فوق الرمز مرةً أخرى.

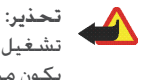

تحذير: لا تضع الهاتف قرب الأذن في حالة تشغيل مكبر الصوت. لأن مستوى الصوت قد يكون مرتفعًا جدًا.

يدعم جهاز internet tablet كذلك مكالمات الإنترنت بالفيديو. وفقًا لطراز المنتج. قد تختلف إجراءات التبديل من المكالمة الصوتية إلى مكالمة الفيديو:

Nokia N800 Internet Tablet - يجب عليك تنشيط كاميرا الويب يدويًا. تقع كاميرا الويب في الركن العلوي الأيسر لجهازك. اضغط على الكاميرا إلى داخل فتحتها حتى تنبثق للخارج.

Nokia N810 Internet Tablet - انقر فوق 📷 لتنشيط كاميرا الويب المدمجة.

لإنهاء مكالمة إنترنت, انقر فوق 🥜 عند إنهاء مكالمة, يتم عرض ملخص مكالمة.

## البريد الإلكتروني

لإرسال رسائل بريد إلكتروني واستلامها. يجب أن يكون لديك اتصال إنترنت نشط وحساب بريد إلكتروني مسجل لدى أحد مزودي الخدمة. للحصول على الضبط المناسب. اتصل بمزود خدمة البريد الإلكتروني.

إنشاء حساب بريد إلكتروني

لإنشاء حساب بريد إلكتروني. قم بالآتي:

بريد إلكتروني جديد.

- انقر فوق 200 أنه اختر View e-mail inbox. يتم فتح معالج إعداد حساب البريد الإلكتروني. إذا قمت بالفعل بحفظ الضبط لحساب بريد إلكتروني بعيد. فاختر New account... < Accounts... < E-mail لإنشاء حساب
- . في E-mail account setup 1/4, قم بتحديد الضبط التالي: Account name - لإدخال اسم وصفى لحسابك. Account type - لاختيار بروتوكول البريد الإلكتروني الذي يُوصى به مزود خدمة البريد الإلكتروني الخاص بك. يمكن اختيار هذا الضبط مرة واحدة فقط ولا يمكن تغييره إذا كنت قد قمت بحفظ ضبط الحساب أو الخروج من المعالج. انقر فوق Next.
  - €. في E-mail account setup 2/4, قم بتحديد الضبط التالي: Name - لإدخال اسمك. يظهر الاسم في حقل المرسل للرسائل التي تقوم بإرسالها.

User name - لإدخال اسم المستخدم الخاص بك الذي تلقيته من مزود خدمة البريد الإلكتروني. يلزم إدخال اسم المستخدم عند تسجيل الدخول إلى صندوق البريد الخاص بك.

Password - لإدخال كلمة السر. يلزم إدخال كلمة السر عند تسجيل الدخول إلى صندوق البريد الخاص بك. إذا تركت هذا الحقل فارغًا، فسيطلب منك إدخال كلمة السر عند محاولة الاتصال بصندوق البريد الموجود على مركز خدمة البريد الإلكتروني.

E-mail address - لإدخال عنوان البريد الإلكتروني الذي تلقيته من مزود خدمة البريد الإلكتروني. يجب أن يحتوى العنوان على الحرف @. يتم إرسال ردود على رسائلك إلى هذا العنوان. انقر فوق Next.

٤. في 3/4 E-mail account setup. قم بتحديد الضبط التالي: Incoming server - لإدخال اسم المضيف أو عنوان IP لمركز خدمة POP3 أو IMAP4 الذي يستلم رسائل بريدك الإلكتروني. IP لإدخال اسم المضيف أو عنوان Outgoing server (SMTP) لمركز الخدمة الذي يتم من خلاله إرسال بريدك الإلكتروني. انقر فوق Next.

تستخدم مراكز خدمة بروتوكول نقل البريد البسيط (SMTP) عند إرسال رسائل بريد إلكتروني. لتتمكن من إرسال رسائل بريد إلكترونى، ينبغى عليك تحديد اسم مضيف بروتوكول نقل البريد البسيط (SMTP) أو عنوان IP الذي تحصل عليه من مزود خدمة الاتصال الذي تستخدمه.

Use connection-specific SMTP servers: الاختيار هذا الخيار إذاكنت تريد استخدام اتصال مراكز خدمة بروتوكول نقل البريد البسيط (SMTP) محددة لإرسال رسائل البريد الإلكتروني.

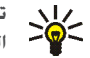

الما مضيف بروتوكول نقل اسم مضيف بروتوكول نقل البريد البسيط (SMTP) أو عنوان IP عن اسم مضيف أو عنوان IP لمركز خدمة الوارد (POP3 أو IMAP4). على سبيل المثال، عند الوصول إلى البريد الإلكترونى الخاص بمزود خدمة الإنترنت عبر الشبكة الخلوية. قد تحتاج إلى استخدام مركز خدمة بروتوكول نقل البريد البسيط (SMTP)

الخاص بالشبكة الخلوية. ولذلك، قد تحتاج إلى تهيئة العديد من صناديق البريد بقدر ما يكون لديك من شبكات الوصول إلى الإنترنت. ويحتوي كل صندوق بريد على اسم مضيف بروتوكول نقل البريد البسيط (SMTP) أو عنوان IP مختلف.

:SMTP servers - اختر هذا الخيار ثم Configure إذا كنت تريد تهيئة اتصال مراكز خدمة محددة. انقر فوق Next.

4. اختر Advanced القر فوق Advanced لتحديد ضبط بريد إلكتروني اختياري. أو انقر فوق Finish لاستكمال إعداد صندوق البريد. من الشائع جدًا أن تحتاج إلى تعديل الضبط المتقدم. لمزيد من المعلومات. انظر تعليمات الجهاز.

جلب رسائل البريد الإلكتروني وقراءتها

لا يتم استلام رسائل البريد الإلكتروني المرسلة إليك آليًا على جهازك، ولكن من خلال صندوق البريد البعيد الخاص بك. لقراءة رسائل البريد الإلكتروني الخاص بك. عليك الاتصال أولاً بصندوق البريد وجلب الرسائل.

لجلب رسائل البريد الإلكتروني من صندوق بريد بعيد. اختر Send & receive < Message < E-mail. أو انقر فوق () في شريط الأدوات. يجلب هذا الخيار الرسائل من جميع الحسابات التي تم ضبطها للجهاز.

إذا كنت تريد استلام الرسائل من حساب محدد فقط. في شاشة عرض التطبيقات الرئيسية. ضع القلم مع الاستمرار على 🔇 لمدة ثانية. ثم اختر الحساب المطلوب.

إذا كان لديك رسائل بريد إلكتروني في حافظة Outbox. فسيتم إرسال هذه الرسائل في وقت واحد.

لجلب محتويات الرسالة المختارة. انقر فوق رأس الرسالة. يمكنك ضبط الجهاز لتنزيل رؤوس الرسائل فقط. إذا كان نوع صندوق البريد هو IMAP4. يمكنك أيضًا تنزيل رسالة بدون مرفقات. لفتح رسالة. انقر فوق رأس الرسالة مرتين.

لقطع الاتصال من صندوق بريد. انقر فوق رمز اتصال الإنترنت الموجود على منطقة مؤشر الحالة. ثم اختر Disconnect. لينتهى اتصال الإنترنت.

لفتح رسالة لم يتم قراءتها من مستعرض المهام. انقر فوق <u>س</u>. ثم اختر الرسالة المطلوبة.

Ð

هـــام: احترس عند فتح الرسائل. قد تحتوي رسائل البريد الإلكتروني على فيروسات أو ربما تلحق أضرارًا بالهاتف أو بجهاز الكمبيوتر.

> **إنىتْىاء رىدائل بريد إلـكـتروني وإرىدـالـهـا** لإنشاء رسالة بريد إلكتروني جديدة. قم بالآتي:

1. انفر فوق 💏. ثم اختر Compose e-mail message.

- اكتب عنوان البريد الإلكتروني الخاص بالمستلم. قم بإضافة فاصلة منقوطة (;) أو فاصلة (,) للفصل بين المستلمين المتعددين. إذا كان المستلمون موجودين في Contacts. فانقر فوق 3 ثم اختر المستلمين من القائمة.
  - ٣. قم بملء العنوان ثم اكتب الرسالة. لإرسال الرسالة انقر فوق

تحديد ضبط البريد الإلكتروني الأساسي

لتعديل خيارات بريد إلكتروني متعددة. اختر Tools < E-mail > ... Settings ومما يلي:

#### صفحة التحديث

Update automatically - لتحديد جلب الرسائل آليًّا أم لا.

قد يؤدي ضبط الجهاز ليقوم بجلب البريد الإلكتروني آليًا. إلى إرسال كميات كبيرة من البيانات عبر شبكة مزود الخدمة الخاص بك. اتصل بمزود الخدمة للحصول على معلومات حول تكاليف نقل البيانات.

Update when connected via - لتحديد نوع الاتصال المستخدم للتحديث آليًا.

Update interval - لتحديد عدد المرات التي يتم فيها تحديث الرسائل. القيمة الافتراضية هي ١٥ دقيقة.

Message size limit (kB) - لتحديد حد حجم رسائل البريد الإلكتروني التي يقوم التطبيق بجلبها, بالكيلو بايت.

Play sound when message arrives - لتحديد إن كان سيتم تشغيل صوت عند استلام رسالة جديدة.

#### صفحة الإنشاء

Default message format - اختر نوع الرسائل التي يمكنك كتابتها وإرسالها عن طريق الجهاز. الخيارات هي Formatted text (HTML).

Include original in reply - اختر هذا الخيار لتضمين الرسالة الأصلية عند الرد على رسالة.

Request read receipt - اختر هذا الخيار لاستلام إشعار بعد ما يقوم المستلم بفتح الرسالة. يمكنك استلام الإشعار فقط إذا كان تطبيق البريد الإلكتروني للمستلم يدعم هذه الخاصية.

#### صفحة التنظيف

Clean-up Sent folder - لتحديد إن كنت تريد أن يتم تفريغ الحافظة المرسلة أم لا.

Remove messages older than - لتحديد الفترة الزمنية الفاصلة للمسح. القيمة الافتراضية هي ٣٠ يومًا.

#### تحديد الضبط المتقدم

اختر Manage... < Accounts... < E-mail. اختر الحساب الذي تريد تعديله. تابع حتى الصفحة الأخيرة. ثم انقر فوق Advanced بعد الانتهاء من تحديد ضبط حساب البريد الإلكتروني الأساسي

الخاص بك. يتيح لك مربع حوار الضبط المتقدم ضبط الحسابات الواردة والصادرة والخيارات الأخرى لبريدك الإلكتروني.

الرجاء الاتصال بمزود الخدمة الخاص بك للضبط المناسب.

#### صفحة الوارد

Retrieve - لتحديد ما يتم جلبه من صندوق البريد على مركز خدمة البريد الإلكتروني عندما يتم إنشاء الاتصال. Messages متاح فقط إذا كان نوع صندوق البريد هو IMAP4.

Leave messages on server - لاختيار هذا الخيار إن كنت تريد ترك الرسائل على مركز الخدمة بعد جلبها إلى جهازك. هذا الخيار متاح فقط إذا كان نوع صندوق البريد هو POP3.

No. of messages to retrieve - لتحديد عدد رؤوس الرسائل الجديدة التي ترغب في عرضها في حافظة صندوق الوارد. إذا قمت بجلب رؤوس جديدة وتعدى المجموع الإجمالي للرؤوس في حافظة صندوق الوارد هذا الحد. فسيتم حذف الرؤوس القديمة. هذا الخيار متاح فقط إذا كان نوع صندوق البريد هو IMAP4.

Password authentication - لاختيار هذا الخيار لتشفير إرسال كلمات السر إلى مركز خدمة بريد إلكتروني. هذا الخيار متاح فقط إذا كان نوع صندوق البريد هو POP3. يتم ضبط هذا الخيار آليًا على Normal إذا كان نوع الحساب IMAP4.

Security - لتحديد ضبط حماية لاتصال مركز الخدمة لرسائل البريد الإلكتروني الواردة.

Incoming e-mail port - لإدخال رقم المنفذ لمركز خدمة البريد الإلكتروني الوارد. ليس من الضروري عادةً أن تقوم بتغيير القيمة الافتراضية.

#### صفحة الصادر

SMTP authentication - لاختيار طريقة التحقق لمركز خدمة SMTP. تتطلب بعض مراكز خدمة SMTP التحقق من المستخدم قبل إمكانية إرسال البريد الإلكتروني.

User name - لإدخال اسم المستخدم لمركز خدمة SMTP. يعرض الجهاز اسم المستخدم الذي قمت بإدخاله لمركز خدمة الوارد بشكل افتراضي في 2/4 E-mail account setup.

Password - لإدخال كلمة السر لمركز خدمة SMTP. يعرض الجهاز كلمة السر الذي قمت بإدخالها لمركز خدمة الوارد بشكل افتراضي في 2/4 E-mail account setup.

Security - لتحديد ضبط حماية لاتصال مركز الخدمة لرسائل البريد الإلكتروني الصادرة.

Outgoing e-mail port لإدخال رقم المنفذ لمركز خدمة البريد الإلكتروني الصادر. ليس من الضروري عادةً أن تقوم بتغيير القيمة الافتراضية.

#### صفحة الحماية

Encrypt messages by default - لاختيار هذا الخيار إن كنت ترغب في تشفير رسائل البريد الإلكتروني التي تقوم بإنشائها.

Digitally sign messages by default - لاختيار هذا الخيار إن كنت ترغب في التوقيع رقميًا على رسائل البريد الإلكتروني. يتطلب استخدام هذا الخيار شهادة تحقيق هويتك وتؤكد للمستلم أنك الذي قمت بإرسال الرسالة.

Display security indication for - لاختيار المواقف التي يتم فيها عرض إشارة الحماية.

#### حافظة صندوق الوارد

تحتوي حافظة nbox على رسائل مستلمة. تظهر رؤوس الرسائل غير المقروءة بخط عريض. انقر فوق الله لإرسال رسالة جديدة. انقر فوق الله للرد على رسالة. حقل CC. انقر فوق الله لإعادة إرسال رسالة. انقر فوق الله ليفال الرسالة المختارة إلى حافظة أخرى. انقر فوق الله لمسح رسالة.

انقر فوق 🚺 لإرسال كـل الرسائل التي لم يتم إرسالها واستلام كـل الرسائل الجديدة.

للبحث عن رسالة، اختر Search messages... < Tools < E-mail.

#### حافظة صندوق الحفظ

يتم حفظ الرسائل المنتظر إرسالها في حافظة Outbox مؤقنًا. يتم عرض حالة كل رسالة بجانب رأس الرسالة. لإرسال الرسالة المختارة مرة أخرى. انقر فوق ☑፤. ولإلغاء إرسال الرسالة المختارة. انقر فوق ፴

#### حافظة الرسائل المرسلة

بعد إرسال الرسالة. يتم نقلها إلى حافظة Sent. لتحديد تنظيف حافظة Sent, اختر Clean-up < Settings... < Tools < E-mail.

#### حدد ما يلي:

Clean-up Sent folder - اختر هذا الخيار للسماح بالمسح الآلي للرسائل المرسلة.

Remove messages older than - لاختيار عدد المرات التي يتم فيها مسح الرسائل المرسلة.

#### حافظة المسودات

في حافظة Drafts. يمكنك حفظ الرسائل غير المستكمَلة أو الرسائل التي تريد إرسالها لاحقًا.

# تطبيقات الوسائط

# تطبيق مُشغل الوسائط

مع Media player. يمكنك الاستماع إلى الموسيقى وملفات الصوت الأخرى المخزنة على جهازك أو على بطاقة ذاكرة متوافقة (في حالة إدخالها) وتدفق الصوت من الإنترنت. يمكنك أيضًا مشاهدة مقاطع الفيديو أو مشاهدة مقاطع الفيديو المتدفقة من الإنترنت. بواسطة مُشغل الوسائط. يمكنك أيضًا تدفق محتوى من مراكز خدمة تقنية التوصيل والعمل المباشر العالمي (UPnP) المتاحة للوسائط.

انفر فوق 50 ثم اختر Media player < My selection. يتكون التطبيق من شاشتي عرض مختلفتين. للوصول إلى مقاطع الوسائط وبدء تشغيلها. استخدم Library. لتشغيل الوسائط. استخدم Now playing.

#### مصادر الوسائط

يقوم مُشغل الوسائط بمسح جهازك وبطاقات الذاكرة آليًا (عند إدخالها). يستغرق مسح بطاقات الذاكرة بعض الوقت, لذا قد يكون المحتوى غير متاح فورًا بعد إدخال البطاقة.

يتم عرض مقاطع الوسائط ومراكز خدمة تقنية التوصيل والعمل المباشر العالمي (UPnP) للوسائط التي تم العثور عليها في Library آليًا, التي تشمل الفئات الهامة التالية افتراضيًا:

- Music تتضمن وسائط الصوت المخزنة بشكل محلي. يمكنك تصفح مقاطع الصوت باستخدام الفئات المختلفة. على سبيل المثال. بالألبوم أو الفنان.
  - Video تتضمن وسائط الفيديو المخزنة بشكل محلي.
- Internet radio تتضمن روابط تدفق الإذاعة ومحطات الإذاعة المفضلة لديك, وكذلك دليل إذاعة إنترنت.
- تظهر مراكز خدمة تقنية التوصيل والعمل المباشر العالمي
   UPnP) للوسائط أيضًا في القائمة إذا كانت متاحة.

#### إذاعة الإنترنت

بواسطة Internet radio. يمكنك الاستماع إلى قنوات إذاعة الإنترنت أو أي تدفق صوت متوافق أخر. تدعم إذاعة الإنترنت تنسيقي ملف MP3 وWMA. وقوائم تشغيل M3U وPLS وRAM وWPL. بعض قوائم التشغيل الأخرى. مثل ASX وWAW وWPL مدعومة جزئيًا فقط.

#### لإضافة قناة إذاعة إنترنت إلى قائمة قنوات الإذاعة. قم بالآتي:

- . في Media bookmark... < Clip < اختر Media player, اختر
- أ. في Add media bookmark. قم بإدخال عنوان URL الخاص بتدفق الصوت. إذا كان تدفق الفيديو قيد التشغيل. يزود مربع الحوار عنوان URL الخاص به.

٣. ومن أنواع تدفقات الوسائط المتاحة, اختر Internet radio. ثم اختر OK لحفظ القناة. يتم إضافة قناة الإذاعة إلى Library < Media player >

.Favourite radio channels < Internet radio

للاستماع إلى قناة إذاعة. في Library. اختر Internet radio. والقناة المطلوبة من القائمة. ثم انقر فوق ◀.

لإيقاف التشغيل مؤقتًا. انقر فوق 🚺 للإيقاف الاستماع. انقر فوق .

لضبط مستوى الصوت. انقر فوق الا . واسحب مؤشر التحكم في الصوت باستخدام القلم. لغلق مربع حوار التحكم في مستوى الصوت. انقر فوق الا مرة أخرى.

يمكنك أيضًا التحكم في تشغيل قنوات الإذاعة باستخدام التطبيق الصغير لإذاعة الإنترنت على شاشة العرض الرئيسية للجهاز. ولتنشيط التطبيق الصغير على شاشة العرض الرئيسية. اختر ₹ > …Internet radio < Select applets..

#### تنسيقات الملفات

يدعم تطبيق مُشغل الوسائط تنسيقات ملفات قوائم التشغيل. M3U وPLS بعض قوائم التشغيل الأخرى. مثل ASX وWMX وWMX وWMX وPL وWVX مدعومة جزئيًا فقط.

تنسيقات ملفات الصوت المدعومة هي: AAC وAMR وM4A وMP2 وM2 وPA3 وRa وWAV وWAW.

تنسيقات الصوت المتدفق المدعومة للشبكة هي: AAC وAMR وMP4 وMP3 وMP3 وRA وWAV. يعتمد أداء التدفق على مدى نطاق التوفر.

تنسيقات ملفات الفيديو المدعومة هى:

| درجة<br>الدقة حتى             | الصوت | الفيديو                    | الامتداد |
|-------------------------------|-------|----------------------------|----------|
| CIF<br>(۲۸۸ <sub>×</sub> ۳۵۲) | MP3   | MPEG4 (SP L2)              | *.AVI    |
| CIF<br>(۲۸۸ <sub>×</sub> ۳۵۲) | MP3   | H.263<br>(وضع ۰، مستوی ۱۰) | *.AVI    |
| CIF<br>(۲۸۸ <sub>×</sub> ۳۵۲) | AAC   | MPEG4 (SP L2)              | *.3GP    |
| CIF<br>(۲۸۸ <sub>×</sub> ۳۵۲) | AMR   | MPEG4 (SP L2)              | *.3GP    |
| CIF<br>(۲۸۸ <sub>×</sub> ۳۵۲) | AAC   | H.263<br>(وضع ۰، مستوی ۱۰) | *.3GP    |
| CIF<br>(۲۸۸ <sub>×</sub> ۳۵۲) | AMR   | H.263<br>(وضع ۰. مستوی ۱۰) | *.3GP    |

| درجة<br>الدقة حتى | الصوت         | الفيديو                                | الامتداد                 |
|-------------------|---------------|----------------------------------------|--------------------------|
| QVGA<br>(۲٤٠x۳۲۰) | AAC           | H.264 (Baseline<br>profile, Level 1.2) | *.MP4                    |
| CIF<br>(۲۸۸x۳۵۲)  | MP2           | MPEG1                                  | *.MPE<br>*.MPEG<br>*.MPG |
| QVGA<br>(「٤·x٣٢٠) | Real<br>Audio | RealVideo                              | *.RM<br>*.RV<br>*.RMVB   |
| QVGA<br>(۲٤٠x۳۲۰) | WMA           | WMV9                                   | *.ASF<br>*.WMV           |

ليس من الضروري أن يدعم التطبيق Media player كـل خصائص تنسيق ملف أو كـل الأشـكـال المختلفة من تنسيقات الملفات.

# مراكز خدمة تقنية التوصيل والعمل المباشر العالمي (UPnP) للوسائط

تتيح تقنية التوصيل والعمل المباشر العالمي (UPnP) للأجهزة الاتصال بشكل مستمر وتبسيط تنفيذ الشبكات لمشاركة البيانات, الاتصالات, والتسلية في البيئة المنزلية. مراكز خدمة تقنية التوصيل والعمل المباشر العالمي (UPnP) للوسائط

متاحة لمعظم أنظمة التشغيل والعديد من الأنظمة الأساسية للأجهزة وتمكنك من تخزين ومشاركة ملفات الوسائط الخاصة بك (ملفات الصور، ملفات الفيديو، ملفات الصوت، وملفات الوسائط المتعددة).

يعمل جهاز internet tablet كعميل تقنية التوصيل والعمل المباشر العالمي (UPnP) ويمكنه الكشف الآلي على مراكز خدمة تقنية التوصيل والعمل المباشر العالمي (UPnP) للوسائط مادامت متصلة بنفس الشبكة المحلية كجهازك ويتم تهيئتهم وفقًا لذلك.

# تطبيق خدمة RSS

يمكنك استلام وقراءة روابط أخبار RSS من مزودي خدمة. قد يكون مزود الخدمة وكالة للأخبار أو موقع للتسلية أو فرد يكتب يوميات عبر الإنترنت أو جريدة.

انقر فوق 55 eed reader < Internet. تظهر حافظات الأخبار والروابط التي قمت بإنشائها على اليسار. قد يكون هناك حافظات وروابط محددة مسبقًا.

للاشتراك في رابط أخبار. قم بزيارة موقع ويب أحد مزودي الخدمة بمتصفح ويب وابحث عن رابط بعنوان XML أو RSS. انفر فوق الرابط. ثم قم بالأتي:

- وفي متصفح الويب, ابحث عن رمز RSS في شريط الأدوات. انقر فوق الرمز, وسيتم فتح RSS feed reader.
  - f. في Add feed، اختر OK.

أو بدلاً من ذلك. إذا قمت بنسـخ عنوان الرابط الإخباري. فانقر فوق **أو** في شـريط أدوات التطبيق في تطبيق خدمة RSS وقم بلصق عنوان الرابط الإخباري إلى Add feed واختر OK.

يدعم تطبيق خدمة RSS تنسيقات الملفات الأتية: RDF Site Summary وRDF Site Summary وReally Simple Syndication (وكلهم يعرفون بـ RSS) Atom.

لتحديث جميع الروابط أو الرابط المختار فقط. انقر فوق **(\** ثم اختر الخيار المطلوب. عند تحديث أحد الروابط. يقوم تطبيق خدمة RSS بتحديثه ليشمل جميع المحتوى الموجود على مركز الخدمة ويقوم آليًّا بمسح المحتوى الذي لم يعد موجودًا على مركز الخدمة.

ولإيقاف التحديث. انقر فوق 🕲. لضبط طريقة التحديث الخاصة بمقالات الأخبار، اختر 🔳 > Refresh feeds < Tools.

لتغيير ضبط تطبيق خدمة RSS، 🔳 < Tools ... التغيير ضبط تطبيق خدمة الت

#### الصور

يدعم عارض الصور تنسيقات الملفات الآتية: BMP وGIF وICO وPNg وVG Tiny وTIFF وWBMP. ليس من الضروري أن يدعم عارض الصور كل الأشكال المختلفة من تنسيقات الملفات.

لعرض الصور المخزنة على جهازك أو على هاتف محمول متوافق أو على بطاقة ذاكرة متوافقة. انقر فوق **55**. ثم اختر Images < My selection.

تطبيقات الوسائط

إن نظام تحديد المواقع العالمي (GPS) هو نظام تنقل إذاعي حول العالم يتضمن ١٤ قمرًا صناعيًا بالإضافة إلى المحطات الأرضية الخاصة بها والتي تراقب تشغيل الأقمار الصناعية.

تستقبل إحدى وحدات GPS الطرفية. مثل مستقبل GPS. الطرفي الموجود في أجهزة Nokia N810 Internet Tablet. إشارات إذاعية منخفضة الطاقة من الأقمار الصناعية وتقيس المدة التي استغرقتها الإشارات حتى وصلت. من خلال حساب المدة المستغرقة في الوصول. يمكن أن يقوم مستقبل GPS بحساب موقعها بالأمتار بدقة.

يتم التعبير على الإحداثيات في GPS بصيغة الدرجات والدرجات العشرية باستخدام نظام الإحداثيات WGS-84 الدولي.

يتم تشغيل نظام تحديد المواقع العالمي (GPS) بواسطة حكومة الولايات المتحدة الأمريكية. التي تعد المسئول الوحيد عن دقة هذا النظام وصيانته. يمكن أن تتأثر دقة بيانات الموقع بعمليات الضبط التي تجريها حكومة الولايات المتحدة الأمريكية على أقمار GPS الصناعية. وتخضع للتغيير وفقًا لسياسة GPS المدنية وخطة الملاحة اللاسلكية الفيدرالية الخاصة بوزارة الدفاع الأمريكية. ويمكن أن تتأثر الدقة أيضًا نتيجة لضعف المستوى الهندسي للأقمار الصناعية. قد تتأثر إمكانية التوفر وجودة إشارات GPS بسبب الموقع, ونتيجة لوجود المباني والعوائق الطبيعية وكذا أحوال الطقس. ينبغي استخدام مستقبل GPS في الهواء الطلق فقط لكي تسمح باستقبال إشارات GPS.

يجب أن يُستخدم GPS كمساعد في الملاحة فقط. لا ينبغي استخدام GPS لقياس الموقع بدقة. ولا ينبغي عليك مطلقًا الاعتماد فقط على بيانات الموقع التي تحصل عليها من مستقبل GPS لتحديد الموقع أو الملاحة.

## مستقبل GPS

قد تختلف إجراءات استخدام مستقبل GPS في جهاز internet tablet وفقًا لطراز المنتج:

Nokia N800 Internet Tablet - يجب عليك استخدام مستقبل GPS خارجي بجهازك. قم باقران مستقبل GPS متوافق بجهازك باستخدام تقنية Bluetooth اللاسلكية.

> Nokia N810 Internet Tablet -لجهازك مستقبل GPS خارجي. يقع مستقبل GPS في الركن العلوي الأيسر للجهاز. عند استخدام وضع متجه لأعلى أو على حامل الهاتف. أو ضع الجهاز على منضدة باستخدام مسند المكتب. تأكد أيضًا من وجود رؤية واضحة بين

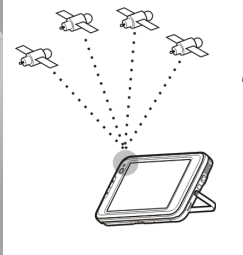

الموقع

يستمد جهاز استقبال GPS طاقته من بطارية الجهاز. استخدام جهاز استقبال GPS قد يؤدي إلى استنفاذ البطارية بصورة أسرع.

يمكنك أيضًا إقران مستقبل GPS متوافق بجهازك باستخدام تقنية Bluetooth اللاسلكية.

# حول إشارات الأقمار الصناعية

إذا لم يعثر جهازك على إشارة القمر الصناعي. فقم بما يلي:

- اذهب إلى مكان مفتوح لاستقبال إشارة أفضل.
- إذا كنت في مكان مفتوح، فانتقل إلى مكان مفتوح أكثر.
- تأكد أن يديك لا تغطيان مستقبل GPS الداخلي الخاص
   بجهاز Nokia N810 Internet Tablet. لموقع المستقبل. انظر مستقبل GPS". الصفحة ۴۹.
  - قد تتأثر قوة الإشارة إذا كان الطقس سيئًا.
- قد يستغرق إنشاء اتصال GPS ما بين ثانيتين. وحتى عدة دقائق.
   أما إنشاء اتصال GPS في سيارة. فقد يستغرق أكثر من ذلك.

# التطبيق خرائط

بواسطة التطبيق "خرائط". يمكنك تصفح الخرائط ورؤية موقعك الحالي على الخريطة والبحث عن عناوين الشوارع والنقاط الهامة والإحداثيات والأماكن الأخرى المختلفة وحفظها كمواقع مفضلة. يمكنك أيضًا شراء خدمات إضافية مثل خدمة التنقل بتوجيه صوتي. للوصول إلى التطبيق. انقر فوق == ثم اختر My selection.

يستقبل التطبيق "خرائط" معلومات حول موقعك الحالي باستخدام GPS. ويمكن أن يستخدم التطبيق إما مستقبل GPS أو خارجي. لتحديد طريقة تحديد الموقع المستخدمة. انقر فوق عوا واختر Control panel < Settings. وفي Control panel. اختر GPS location.

معظم الخرائط الرقمية غير دقيقة وغير كاملة إلى حد ما. لا تعتمد مطلقًا على الخرائط المتوفرة للاستخدام مع هذا الجهاز فقط.

قد يتضمن تنزيل الخرائط نقل كميات كبيرة من البيانات عبر شبكة مزود الخدمة الخاص بك. اتصل بمزود الخدمة للحصول على معلومات حول تكاليف نقل البيانات.

### تصفح الخرائط

وفقًا لطراز المنتج. قد يختلف مدى توافر الخرائط المحلية:

Nokia N800 Internet Tablet - الخرائط المحلية ليست سابقة التثبيت على جهازك. فيجب عليك تنزيل الخرائط المحلية منفصلةً عبر التطبيق "خرائط". لمزيد من المعلومات. انظر "اختيار الخرائط وتنزيلها". الصفحة ٤١.

Nokia N810 Internet Tablet - تعد الخرائط المحلية سابقة التثبيت على جهازك.

يختلف تغطية ومستوى تفاصيل الخريطة حسب المنطقة.

عندما تقوم بفتح التطبيق \*خرائط". يتم عرض شاشة عرض الخرائط. وإذا لم تختر منطقة خريطة نشطة. يتم فتح قائمة بمناطق الخريطة المتاحة.

لتصفح خريطة. قم بتحديدها بدائرة باستخدام القلم أو انقر فوق رمزي [+] و[-] على الشاشة للتكبير أو التصغير.

يمكنك أيضًا تنشيط وضع التكبير والتصغير من شريط أدوات التطبيق. انقر فوق 🍘 للتكبير أو التصغير برسم مربع حول القسم المطلوب في الخريطة. للتكبير، ارسم من اليسار لليمين. وللتصغير. ارسم من اليمين لليسار.

وعندما يعثر مستقبل GPS الخاص بك على إشارات أقمار صناعية. يتم حساب موقعك الحالي وعرضه على الخريطة. يتم عرض مدى توفر معلومات الموقع على الشاشة برمز GPS ملون.

تشير 🔀 إلى أن الموضع متاح. بينما تشير 🕅 إلى أن الموضع ليس دقيفًا أو أن إشارة GPS غير متاحة. تشير 🔀 إلى عدم وجود اتصال GPS.

تتم الإشارة إلى موقعك الحالي على الخريطة بالمؤشر. عندما تقوم بتصفح الخريطة. يمكنك دائمًا التكبير أو التصغير في المكان الحالي بالنقر فوق 🕂 في شريط الأدوات.

إبرة البوصلة الحمراء والبيضاء التي تتجه افتراضيًا ناحية الشمال تعرض اتجاه الخريطة. لعرض معلومات تفصيلية عن البوصلة وحالة إشارة GPS. انقر فوق 🎉 في شريط الأدوات.

لكل نقطة هامة أو أي موقع على الخريطة. يمكنك فتح قائمة حساسة للسياق بوظائف مختلفة وفقًا لنوع العنصر. لفتح القائمة الحساسة للسياق. ضع القلم أو إصبعك لأسفل على العنصر المطلوب حتى يتم فتح القائمة.

#### اختيار الخرائط وتنزيلها

لاختيار الخريطة النشطة. قم بفتح قائمة التطبيق واختر Maps. يتم فتح مربع حوار يعرض صفحتي معلومات:

صفحة Maps in device تضع قائمة بجميع الخرائط المخزنة حاليًا على جهازك.

وصفحة Available maps تتبح لك تنزيل مناطق الخريطة الإضافية. لتحديث قائمة جميع الخرائط الموجودة على مركز الخدمة. اختر Update.

وتعد الخرائط الإضافية على مركز الخدمة مجانية. للمعلومات حول رسوم نقل البيانات المحتملة, اتصل بمزود الخدمة الخاص بك.

#### البحث عن المواقع

للعثور على عناوين ومدن وضواحي وخدمات مخزنة في قاعدة بيانات الخريطة. انقر فوق 🌈 في شريط الأدوات.

يمكنك البحث عن مكان بناءً على المعلومات التالية:

Address - لإدخال عنوان الشارع لمكان مطلوب. ولتحديد بحثك بمكان معين. أدخل رمزًا بريديًا أو اسم مدينة.

City - لإدخال اسم المدينة أو الضاحية المطلوبة.

History - لاختيار الموقع المطلوب من قائمة آخر المواقع المستخدمة.

Favorites - لاختيار الموقع المطلوب من قائمة المواقع المفضلة المخزنة.

POI - لإدخال اسم نقطة هامة. أو اختيار فئة نقاط هامة محددة من القائمة.

WGS84 - لإدخال إحداثيات WGS84 للموقع المطلوب.

يتم عرض الموقع الذي تم العثور عليه على الخريطة كعلامة حمراء.

#### المفضلة

يمكنك تخزين المواقع متكررة التخزين. مثل العناوين أو النقاط الهامة في المواقع المفضلة الخاصة بك. لإضافة عنصر إلى قائمة المفضلة. اختر عنصرًا أو موقعًا على الخريطة. ثم اختر Add to favourites من القائمة الحساسة للسياق. للوصول إلى قائمة المفضلة الخاصة بك. انقر فوق 🐼 في شريط الأدوات.

#### النقاط الهامة

يتم عرض عدد كبير من النقاط الهامة مثل: الفنادق ومحطات الوقود وملاعب الجولف على الخريطة كرمز خاص على شكل مربع. لاختيار نقطة هامة في شاشة عرض الخريطة. انقر فوقها.

لفتح صفحة ويب ذات صلة بالنقطة الهامة المختارة. اختر WWW من القائمة الحساسة للسياق.

للوصول إلى النقاط الهامة النموذجية. انقر فوق 🎲 في شريط الأدوات. لرؤية قائمة بأقرب النقاط الهامة. اختر إحدى الفئات المتاحة.

لتحديد فئات النقاط الهامة التي يتم عرضها على الخريطة. في مربع حوار النقاط الهامة . اختر Configure. والفئات المطلوبة من القائمة. يمكنك أيضًا ضبط تنبيه قرب لفئة النقطة الهامة في

مربع الحوار نفسه. تمنحك هذه الخاصية تنبيهًا عندما تقترب من نقطة هامة في الفئة المختارة.

#### خدمات إضافية

لشراء خدمة ملاحة للتطبيق "خرائط". قم بالنقر فوق رمز السهم على الجانب الأيمن للشاشة. يتم فتح قائمة. ويطلب منك شراء خدمة الملاحة إذا لم تكن قد قمت بعد. وبعد الشراء. تصبح جميع خصائص الملاحة متاحة في القائمة.

ولبدء الملاحة. انقر فوق رمز السهم على الجانب الأيمن للشاشة. ثم اختر Find rout من القائمة. وأدخل الاتجاه مثلما تقوم بالعثور على الموقع. عندما تكون إشارة GPS متاحة. يتم استخدام الموقع الحالي آليًا كنقطة أصلية للملاحة. وإلا. فسيطلب منك التطبيق "خرائط" التزويد بنقطة الأصل.

لتغيير الضبط المتعلق بالملاحة, مثل خيارات التخطيط والتوجيه الصوتي, انقر فوق ۞ في قائمة الملاحة.

للعودة إلى شاشة عرض الخريطة. انقر فوق 🔀 أعلى الركن الأيمن لشاشة عرض الملاحة.

# الضبط

### مدير التطبيقات

بواسطة Application manager, يمكنك تثبيت تطبيقات جديدة وامتدادات أخرى من كتالوجات التطبيقات (مخزنات) الموجودة على الإنترنت ومن صندوق الوارد أو روابط الويب أو من File manager. يمكنك أيضًا عرض وتحديث الحزم المثبتة وإلغاء تثبيتها.

انفر فوق 📒 واختر Application manager < Settings.

هـــام: قم بتثبيت واستخدام التطبيقات والبرامج الأخرى من مواقع موثوق بها فقط.

#### مدير الاتصال

لمراقبة وإدارة الاتصالات التي تم إنشاؤها مع الجهاز. انقر فوق 阳 ثم اختر Connection manager < Settings.

#### لوحة التحكم

لإجراء مهام تهيئة وتخصيص. انقر فوق 55 أثم اختر Settings > Control panel. ومن التطبيقات الصغيرة التالية:

About product - لعرض معلومات عن الجهاز وعن انتهاء تراخيص المستخدم.

Accounts - لتحديد ضبط الحساب لمكالمات الإنترنت وخدمات الدردشة.

Bluetooth - لتغيير اسم اتصال Bluetooth الخاص بجهاز internet tablet، وضبط مدى الرؤية.

Bluetooth keyboard - لتهيئة العناصر المتعلقة بلوحة مفاتيح الجهاز التى تدعم تقنية Bluetooth اللاسلكية.

> Certificate manager - لعرض الشهادات الرقمية وإدارتها على الجهاز.

Connectivity - لتحديد اتصالات الإنترنت المستخدمة آليًا. قم بضبط موقتات سكون لكل أنواع الاتصالات. قم بإنشاء نقاط وصول للإنترنت وتعديلها.

Date and time - لاختيار المدينة والتاريخ والوقت. ولتشغيل خيار منطقة التوقيت الصيفي أو تعطيله.

Device lock - لتشغيل قفل الجهاز آليًا. اضبط المهلة الزمنية. ثم قم بتغيير رمز قفل الجهاز.

Display - لتغيير سطوع الشاشة ولضبط القفل الآلي لشاشة اللمس والمفاتيح وتشغيل إضاءة LED أو إيقاف تشغيلها وتحديد متى يزداد سطوع الشاشة لحفظ الطاقة ومتى يتم إيقاف تشغيل الشاشة.

GPS location - لتهيئة العناصر المتعلقة بوظيفة GPS. وعرض تفاصيل موقعك الحالي.

Language and region - لاختيار منطقتك ولغة جهازك.

Memory - لعرض حالة ذاكرة الجهاز وبطاقة الذاكرة المدخلة.

Panels - لتعديل محتوى منطقة مستعرض المهام. وإعادة ترتيب محتويات قائمة التطبيق (<mark>==</mark>).

Phone - قم بإقران هاتف يستخدم لاتصال إنترنت واختره.

Presence - لاختيار حالة التواجد. وضبط فترة البُعد الآلية عن الجهاز. Screen calibration - معايرة شاشـة اللـمس.

Sounds - لضبط مستوى الصوت الرئيسي. أو كتم جميع أصوات الجهاز. اختر مستوى تنبيهات النظام وأصوات المفاتيح وأصوات شاشة اللمس.

Text input settings - لاختيار تخطيط لوحة المفاتيح وضبط لغتي إدخال النص الافتراضية والبديلة. طرق تشغيل الإدخال بقلم الشاشة أو تعطيله ولوحة مفاتيح الأصابع وتصحيح حالة أحرف الكتابة اليدوية. ضبط سرعة تمييز الحروف.

Themes - لتخصيص شكل الجهاز وأسلوب عرضه.

لفتح تطبيق صغير، قم بتظليله وتنشيطه. لمزيد من المعلومات حول التطبيقات الصغيرة الفردية، انظر تعليمات الجهاز.

#### استعادة الضبط الأصلى

لاستعادة ضبط المصنع الأصلي. اختر = Tools > .... ....Restore original settings. لا تؤثر هذه الوظيفة على المحتوى الذي قمت بإنشائه أو رموز الحماية أو كلمات السر أو لغة الجهاز أو تسجيلات الألعاب. أيضًا. لا تؤثر على محتويات بطاقة الذاكرة الداخلية غير القابلة للإزالة في جهاز Nokia N810 Internet Tablet. ومع ذلك. فإنها تقوم بحذف أسماء مستخدم الحساب المحددة للدردشة ومكالمات الإنترنت على سبيل المثال.

#### مسح بيانات الجهاز

لمسح جميع البيانات من الجهاز، اختر ≣ > Tools > …clear device. تعمل هذه الخاصية على إزالة جميع البيانات من بطاقة الذاكرة الداخلية غير القابلة للإزالة الموجودة بجهاز Nokia N810 Internet Tablet. ولا تؤثر على التطبيقات الصغيرة التي قمت بتثبيتها.

#### تثبيت ضبط الاتصال

لتثبيت ضبط اتصال من قاعدة بيانات مشغل شبكة الهاتف المحمول. اختر ➡ Tools < wizard... < Tools ...

الضبط

# الأدوات المساعدة

### الحاسبة

للوصول إلى الحاسبة، انقر فوق 💦 ثم اختر Calculator < Utilities .

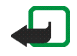

ملاحظة: إن دقة الحاسبة محدودة وتم تصميمها لإجراء العمليات الحسابية البسيطة فقط.

#### الساعة

لضبط الوقت والتاريخ. اختر ساعة تناظرية أو ساعة رقمية اضبط المنبهات. وقم بالوصول إلى اللغة والضبط المحلي. انقر فوق 558. ثم اختر Clock < Utilities.

#### مدير الملفات

في File manager. يمكنك نقل الملفات والحافظات المتاحة في الجهاز ونسخها وإعادة تسميتها ومسحها وفتحها. أو الأجهزة المقترنة باستخدام تقنية Bluetooth والتي تدعم نقل الملفات. أو بطاقات الذاكرة المدرجة به.

يمكن أن يعرض File manager أيضًا المحتويات المشاركة لمراكز خدمة تقنية التوصيل والعمل المباشر العالمي (UPnP) المتاحة للوسائط.

انقر فوق 55 File manager < Utilities. تظهر الحافظات الرئيسية على اليسار والحافظات والملفات الفرعية على اليمين.

#### ملاحظات

لإنشاء ملاحظات صغيرة وحفظها وإرسالها. انقر فوق <mark>55</mark>. ثم اختر Notes < Utilities.

يدعم تطبيق الملاحظات تنسيقات الملفات الأتية: ascii (نص عادي دون تنسيق) وnote.html. (نص منسق). لا يدعم التطبيق تنسيق ملفات html. بالكامل.

# قارئ PDF

لعرض وثائق في تنسيق وثائق محمول (PDF). انقر فوق <mark>55</mark>. ثم اختر PDF reader < Utilities.

# تطبيق الرسم

لرسم صور مبسطة. انقر فوق 💦 ثم اختر Sketch < Utilities. يتم حفظ كل الرسوم بتنسبق png.

يمكنك توصيل جهازك بجهاز كمبيوتر متوافق عن طريق كبل توصيل (USB المذود. استخدم كبل USB لنقل الملفات إلى بطاقة ذاكرة متوافقة ولتحديث آخر البرامج الموجودة على الجهاز.

عندما يكون كبل USB موصلاً. يتم إدراج بطاقة الذاكرة الخاصة بجهاز Nokia internet tablet كجهاز تخزين ذو مساحة كبيرة على جهاز الكمبيوتر. ويظهر 1 على جهاز mass storage device الخاص بك. ليمكنك نقل الملفات من جهاز الكمبيوتر إلى الجهاز. يجب أن يكون لديك بطاقة ذاكرة متوافقة مثبتة في الجهاز.

عندما يكون كبل USB موصلاً. لا يمكنك الوصول إلى المعلومات الموجودة على بطاقة الذاكرة بجهاز internet tablet. ومع ذلك. يمكنك نقل الملفات من جهاز الكمبيوتر إلى بطاقة الذاكرة. وعرض محتويات بطاقة الذاكرة على جهاز الكمبيوتر.

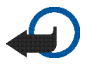

هـام: لا تقم بإزالة كبل USB في منتصف عملية ما
أثناء إجراء نَوضًل إلى الجهاز. قد يؤدي إزالة الكبل في منتصف العملية إلى تلف بطاقة الذاكرة والجهاز وقد تتلف البيانات المخزنة على بطاقة الذاكرة. وعند الانتهاء من نقل الملفات. لا تقم بسحب كبل USB من جهاز الكمبيوتر. ولكن اتبع الإجراءات المناسبة لفصل الجهاز من جهاز الكمبيوتر. لمزيد من المعلومات. انظر دليل المستخدم الخاص بجهاز الكمبيوتر.

# تحديث البرامج

لتتمكن من تحديث البرامج الموجودة على جهاز internet tablet. يجب أولاً تثبيت معالج Nokia Internet Tablet Software Update على جهاز الكمبيوتر المتوافق. يجب أن يكون لديك كبل USB أيضًا وبطارية ممتلئة بالكامل لجهازك.

> لمزيد من المعلومات حول تحديث البرامج. راجع www.nokia.com/support.

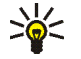

**تلميح:** للتحقق من رقم الإصدار للبرامج الحالية الموجودة على جهازك. انقر فوق **55**. ثم اختر

Control panel < Settings. وفي Control panel. اختر About product.

# معلومات البطارية

# الشحن وتفريغ البطارية

يتم تزويد الهاتف بالطاقة بواسطة بطارية قابلة للشحن عدة مرات. يحكن شحن البطارية وتفريغها مئات المرات, ولكنها ستستهلك في نهاية الأمر. عندما يقل زمن التشغيل (زمن التحدث مع زمن الانتظار) بشكل ملحوظ عن مقداره العادي. فقد حان الوقت لشراء بطارية جديدة. استخدم البطاريات المعتمدة من قبل شركة Nokia وقم بإعادة شحن البطارية فقط باستخدام أجهزة الشحن المعتمدة من قبل شركة Nokia والتي تم تصميمها كي تلائم هذا الجهاز.

عند استخدام البطارية البديلة لأول مرة أو في حالة عدم استخدام البطارية لفترة طويلة. فقد يكون من الضروري توصيل الشاحن ثم فصله ثم إعادة توصيله مرة أخرى لبدء شحن البطارية.

حينما لا يكون جهاز الشحن قيد الاستخدام. افصله عن التيار الكهربائي وعن الجهاز. لا تترك البطارية المشحونة بالكامل متصلة بالشاحن. حيث إن الشحن الزائد قد يقصر من عمر البطارية. إذا تُركت بطارية كاملة الشحن دون استخدامها. فسيتم تفريغها تلقائيًّا برور الوقت.

وإذا كانت البطارية فارغة تمامًا, فقد يستغرق مؤشر الشحن عدة دقائق حتى يظهر على شاشة الهاتف.

استخدم البطارية للغرض المقصود فقط. لا تستعمل أبدًا أي جهاز شحن أو بطارية تالفة.

لا حُدث تلامس في الدائرة الكهربائية للبطارية. قد يحدث تلامس في الدائرة دون قصد عندما يتم توصيل مباشر بين القطبين الموجب (+) والسالب (-) للبطارية بواسطة جسم معدنى مثل عملة معدنية

أو مشبك معدني. أو قلم. (وهي تشبه الأشرطة المعدنية على ظهر البطارية.) قد يحدث هذا على سبيل المثال عندما حُمل بطارية احتياطية في جيبك أو محفظتك. إن تلامس قطبي البطارية قد يؤدي إلى تلفها أو تلف الجسم الموصل.

إن ترك البطارية في أماكن ساخنة أو باردة، داخل سيارة مغلقة مثلاً صيفًا أو شتاءً, يقلل من قدرة البطارية وعمرها. قم دائمًا بحفظ البطارية عند درجة حرارة بين ١٥ درجة مئوية و٢٥ درجة مئوية (٥٩ فهرنهايت ٧٧ فهرنهايت). قد لا يعمل الجهاز لفترة مؤقتة إذا كانت البطارية ساخنة أو باردة حتى لو كانت البطارية كاملة الشحن. يقل أداء البطارية بشكل واضح عندما تكون درجة الحرارة أقل من درجة التجمد.

لا تتخلص من البطاريات بإلقائها في النار: حيث إنها قد تنفجر. قد تنفجر البطاريات أيضًا في حالة تلفها. قم بالتخلص من البطاريات وفقًا للقواعد الحلية. يرجى إعادة تدوير البطاريات في حال كان ذلك مكنًا. لا تتخلص من البطاريات كنفايات منزلية.

لا تقم بتفكيك الخلايا أو البطاريات أو تمزيقها. في حالة إرتشاح البطارية. لا تدع السائل يلامس جلدك أو عينيك. في حالة حدوث الارتشاح. قم بغسل جلدك أو عينيك بالماء في الحال أو قم باستشارة الطبيب.

# الإرشادات الخاصة بالتأكد من توثيق بطاريات Nokia

استخدم دومًا بطاريات Nokia الأصلية حفاظًا على سلامتك. ولكي تتأكد من الحصول على بطارية Nokia الأصلية. قم بشرائها من أحد

وكلاء Nokia المعتمدين. وابحث عن شعار أجهزة التعزيز الأصلية من Nokia الموجود على العبوة. وافحص الملصق البارز من خلال اتباع الخطوات التالية:

لا يعد استكمال الخطوات بنجاح ضمانًا تامًا لأصلية وتوثيق البطارية. إذا كان هناك سببًا يدعو إلى الاعتقاد بأن هذه البطارية ليست بطارية Nokia الأصلية الموثوق بها. فينبغي عليك في هذه الحالة أن تتوقف عن استخدامها وتراجع أقرب مركز خدمة أو وكيل معتمد لشركة Nokia كي قصل على الدعم اللازم. سوف يفحص مركز الخدمة أو وكيل Nokia المعتمد البطارية للتأكد من أنها أصلية وموثقة. إذا تعذر التحقق من أصلية هذه البطارية. عليك أن تعيدها مرةً أخرى إلى مكان الشراء.

التحقق من أصلية الملصقات البارزة

- ينبغي عند النظر إلى الملصق البارز أن يظهر أمامك رمز اليدين المتشابكتين الخاص به Nokia من إحدى الزوايا وشعار أجهزة التعزيز الأصلية من Nokia عند النظر إلى العلامة نفسها من زاوية أخرى.
- عند إمالة الملصق إلى اليسار ثم اليمين ثم لأسفل ثم لأعلى يجب أن تظهر أمامك نقاط حول شعار بالترتيب التالي: (١) نقطة إلى اليسار. (٢) نقطتان إلى اليمين. (٣) ثلاث نقاط لأسفل. (٤) أربع نقاط لأعلى.

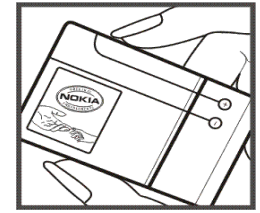

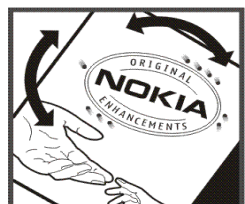

#### ماذا تفعل في حالة عدم التحقق من أصلية البطارية؟

إذا كنت لا تستطيع التأكد من أن بطارية Nokia التي حَمل ملصق Nokia البارز هي بطارية Nokia أصلية موثقة, فالرجاء عدم استخدام هذه البطارية. يجب عليك أن تأخذها إلى أقرب مركز خدمة أو وكيل Nokia معتمد كي حَصل على المساعدة اللازمة. قد يكون من الخطر استخدام بطارية غير معتمدة من قبل المُصنع: حيث قد يؤدي ذلك إلى ضعف الأداء بالإضافة إلى إلحاق الضرر بالجهاز والتعزيزات الخاصة به. كما قد يؤدي ذلك إلى إبطال أي اعتماد أو ضمان للجهاز.

ولكي تتعرف على المزيد حول بطاريات Nokia الأصلية: قم بزيارتنا على الموقع: www.nokia.com/battery.

# العناية والصيانة

إن جهازك حصيلة تصميم متميز وبراعة في التنفيذ. لذا يستوجب معاملته بعناية. الاقتراحات أدناه ستساعدك على الوفاء بكل شروط الضمان.

- حافظ على بقاء الهاتف جافًا. إن الأمطار والرطوبة وجميع أنواع السوائل تحتوي على معادن متلفة للدوائر الإلكترونية. في حال تعرض الجهاز للبلل. قم بإزالة البطارية ودع الجهاز حتى يجف تمامًا قبل إعادة تركيب البطارية.
- حافظ على بقاء الجهاز بعيدًا عن مناطق مغبرة أو متسخة. وذلك لاحتمال تعرض الأجزاء المتحركة والمكونات الإلكترونية للتلف.
- حافظ على بقاء الجهاز بعيدًا عن الحرارة. إن درجات الحرارة العالية قد تقصر من عمر الأجهزة الإلكترونية. وتتلف البطاريات وتشوه أو تذوَّب بعض أنواع البلاستيك.
- حافظ على بقاء الجهاز بعيدًا عن الأماكن الباردة. عندما يعود الجهاز إلى درجة الحرارة العادية. قد تتكون رطوبة داخل الجهاز مما قد يسبب تلفاً بألواح الدوائر الإلكترونية.
  - افتح الجهاز وفقًا للتعليمات المفصلة في هذا الدليل فقط.
  - لا تُسقط الجهاز أو تدق عليه أو تهزه. المعاملة الخشنة قد تكسر ألواح الدوائر الداخلية والميكانيكية الرقيقة.
- لا تستخدم كيماويات مركزة أو محاليل التنظيف أو المنظفات القوية لتنظيف الجهاز.
  - لا تُطْل الجهاز. الطلاء قد يعوق الأجزاء المتحركة ويمنع التشغيل الاعتيادي.
- استخدم قطعة جافة ونظيفة وناعمة من القماش لتنظيف أي عدسات مثل الكاميرا ومستشعر القرب وعدسات مستشعر الضوء.

- استخدم أجهزة الشحن داخليًا.
- قم دائمًا بإنشاء نسخة احتياطية من البيانات المطلوب
   الاحتفاظ بها مثل الأسماء وملاحظات التقويم.
- أغلق الجهاز وقم بإخراج البطارية لإعادة ضبط الجهاز من حين إلى آخر للوصول إلى أداء مثالي.

تنطبق هذه الإرشادات أيضًا على الجهاز. أو البطارية. أو الشاحن أو أي تعزيزات أخرى. في حال تعطل أي من هذه الأجهزة. اعرض الجهاز على أقرب مركز صيانة معتمد.

#### کے التخلص

✓ يذكرك رمز حاوية النفايات ذات العجلات المرسوم عليها خطان ■ متقاطعان الموجود على المنتج أو المطبوعات أو العبوة بأن في دول الاخاد الأوربي. جميع المنتجات الكهربية والإلكترونية والبطاريات والمراكم يجب أن يتم جميعها كمجموعات منفصلة عند انتهاء عمرها الافتراضي. يجب عدم التخلص من هذه المنتجات في حاوية نفايات محلية غير مصنفة.

قم بإعادة هذه المنتجات للتجميع لكي تمنع أي ضرر بالبيئة أو بصحة الإنسان نانج عن التخلص غير المسئول من النفايات وتعزز إعادة استخدام المواد المتاحة. معلومات التجميع متاحة من خلال موزع المنتج. وهيئات التخلص من النفايات الحلية. والهيئات الحلية لمسئولية المصنعين. أو المثل الحلي لـ Nokia. للحصول على مزيد من المعلومات. راجع إعلان البيئة الخاص بالمنتج أو المعلومات المتعلقة بالدولة على www.nokia.com.

# معلومات أمان إضافية

الأطفال الصغار

قد يحتوي الهاتف وتعزيزاته على أجزاء صغيرة. احفظ هذه الأجزاء بعيدًا عن متناول الأطفال.

#### بيئة التشغيل

يفي هذا المنتج بإرشادات التعرض لموجات التردد اللاسلكي (RF) عند استعماله إمّا في وضع الاستعمال العادي على الأذن أو عند وضعه على مسافة ١٠٠ سم (٣/٨ بوصة) على الأقل من الجسم. عند استعمال حقيبة حمل أو مشبك بالحزام أو حامل لتشغيله وهو على الجسم. فينبغي ألا يحتوي أيّ منها على معدن. وينبغي وضع الهاتف على المسافة المذكورة أعلاه من الجسم.

سيحتاج الهاتف إلى اتصال عالى الجودة بالشبكة ليتمكن من إرسال ملفات البيانات أو الرسائل. أحيانًا قد تؤجل عملية إرسال ملفات البيانات أو الرسائل حتى يكون هذا التوصيل متوفرًا. تأكد من اتباع إرشادات المسافة من الجسم المذكورة آنفًا حتى إنهاء عملية الإرسال.

بعض أجزاء الهاتف مغنطة. قد يجذب الهاتف المعادن لا تضع بطاقات الائتمان أو وسائط التخزين المغنطة الأخرى قرب الهاتف لأن المعلومات الخزنة عليها قد تمحى.

يُعد هذا المنتج متطابق مع المعايير التالية:

معابير

EN 300328, Harmonised standard for Data Transmission Equipment Operating in the 2.4 GHz Band.

EN 301 489-01, Electro Magnetic Compatibility Standard for Radio Equipment and Services.

EN 301 489-17, Specific (EMC) Conditions for Wideband Data and Hiperlan Equipment.

EN 60950-1/IEC 60950-1, Safety of Information Technology Equipment.

1999/5/EC, Council Recommendation on the Limitation of Exposure of the General Public to Electromagnetic Fields.

يرجى التحقق من التطابق مع المعايير الأخرى بشكل مستقل.

# Open source software notice

This product includes certain free / open source and other software originated from third parties, that is subject to the GNU General Public License (GPL), GNU Library/Lesser General Public License (LGPL) and other different and/or additional copyright licenses, disclaimers and notices.

The exact terms of GPL, LGPL and some other licenses, disclaimers, acknowledgements and notices are provided to you in the product. Please refer to the exact terms of the GPL and LGPL regarding your rights under said licenses. You may obtain a complete corresponding machine-readable copy of the source code of such software under the GPL, LGPL, Mozilla Public License and some other referred licenses at

http://www.maemo.org/. All referred licenses, disclaimers and notices are reproduced and available with said source code. Alternatively, Nokia offers to provide such source code to you on a CD-ROM for a charge covering the cost of performing such distribution, such as the cost of media, shipping and handling, upon written request to Nokia at:

Source Code Requests Multimedia Nokia Corporation P.O.Box 407 FI-00045 Nokia Group Finland

This offer is valid for a period of three (3) years from the date of the distribution of this product by Nokia.

This software is based in part on the work of the Independent JPEG Group.

The Graphics Interchange Format<sup>®</sup> is the Copyright property of CompuServe Incorporated. GIF <sup>SM</sup> is a Service Mark property of CompuServe Incorporated.

Adobe<sup>®</sup> Flash® Player. Copyright <sup>®</sup> 1996-2007 Adobe Systems Incorporated. All Rights Reserved. Protected by U.S. Patent 6,879,327; Patents Pending in the United States and other countries. Adobe and Flash are either trademarks or registered trademarks in the United States and/or other countries.

This product includes software under following licenses and developed by following copyrightholders:

- Computing Services at Carnegie Mellon University (http://www.cmu.edu/computing/)
- Tommi Komulainen (Tommi.Komulainen@iki.fi)
- The OpenSSL Project for use in the OpenSSL Toolkit (http://www.openssl.org)
- Pedro Roque Marques
- Eric Rosenquist, Srata Software Limited
- The XFree86 Project, Inc (http://www.xfree86.org) and its contributors
- Paul macKerras (paulus@samba.org)
- Purdue Research Foundation
- OpenEvidence Project for use in the OpenEvidence Toolkit (http://www.openevidence.org/)

- Eric Young (eay@cryptsoft.com)
- Tim Hudson (tjh@cryptsoft.com)

Copyright  $^{\circ}$  1996 NVIDIA, Corp. NVIDIA design patents pending in the U.S. and foreign countries.

NVIDIA, CORP. MAKES NO REPRESENTATION ABOUT THE SUITABILITY OF THIS SOURCE CODE FOR ANY PURPOSE. IT IS PROVIDED "AS IS" WITHOUT EXPRESS OR IMPLIED WARRANTY OF ANY KIND. NVIDIA, CORP. DISCLAIMS ALL WARRANTIES WITH REGARD TO THIS SOURCE CODE, INCLUDING ALL IMPLIED WARRANTIES OF MERCHANTABILITY AND FITNESS FOR A PARTICULAR PURPOSE. IN NO EVENT SHALL NVIDIA, CORP. BE LIABLE FOR ANY SPECIAL, INDIRECT, INCIDENTAL, OR CONSEQUENTIAL DAMAGES OR ANY DAMAGES WHATSOEVER RESULTING FROM LOSS OF USE, DATA OR PROFITS, WHETHER IN AN ACTION OF CONTRACT, NEGLIGENCE OR OTHER TORTIOUS ACTION, ARISING OUT OF OR IN CONNECTION WITH THE USE OR PERFORMANCE OF THIS SOURCE CODE.